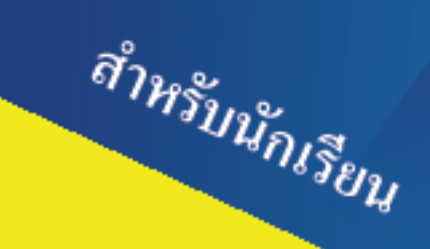

www.kruwassana.com

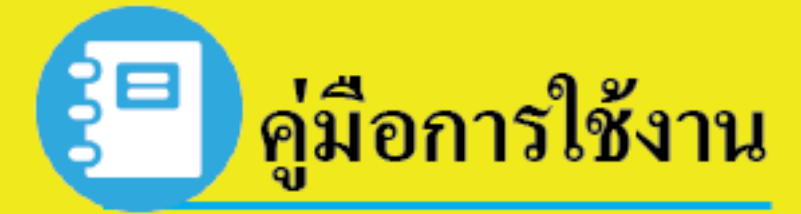

# บทเรียนบนเว็บช่วยสอน วิชา ง30205 การเขียนโปรแกรมคอมพิวเตอร์ ชั้นมัธยมศึกษาปีที่ 4

# เรื่องการเขียนโปรแกรมภาษาซื

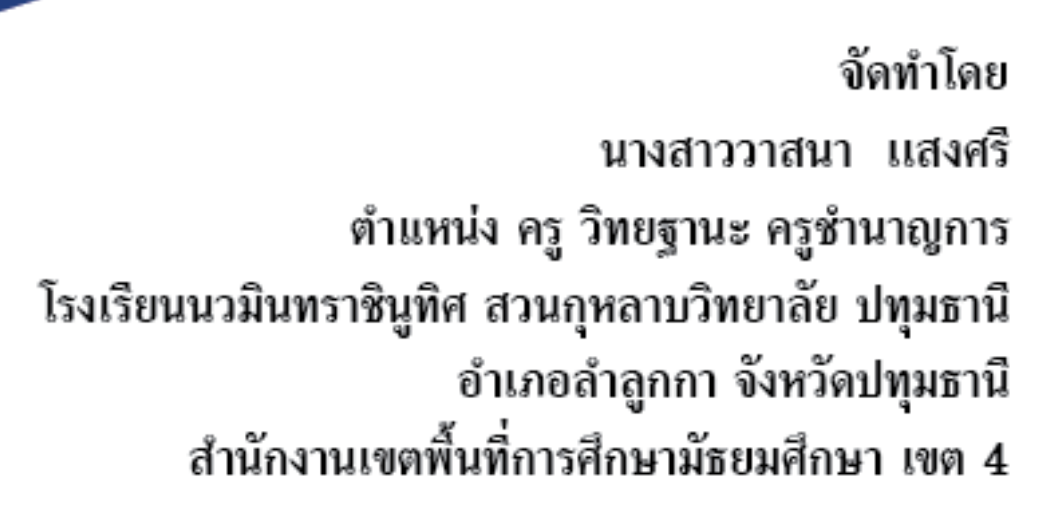

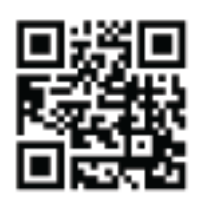

บทเรียนบนบนเว็บช่วยสอนตามรูปแบบการสอนแบบสืบเสาะหาความรู้ วิชา ง30205 การเขียนโปรแกรมภาษาซี ชั้นมัธยมศึกษาปีที่ 4 เรื่องการเขียนโปรแกรมภาษาซี พัฒนาขึ้นมาโดย ผู้สอนเป็นผู้บริหารจัดการเนื้อหาในระบบให้สอดคล้องกับการเรียนการสอนในห้องเรียนและ มอบหมายงานให้กับผู้เรียน สามารถเข้ามาเรียนในบทเรียน ทำใบงานต่างๆ ทำแบบทดสอบทั้งก่อนเรียน และหลังเรียน และทำกิจกรรมต่างๆ ได้ ซึ่งผู้สอนได้นำเนื้อหา สื่อการเรียนรู้ ใบความรู้ วิดีโอประกอบการสอน และกิจกรรมในการเรียนรู้ รวบรวมจากประสบการณ์ในการเรียนการสอนมาบูรณาการให้เป็นบทเรียน ที่มีความสมบูรณ์มาขึ้นไว้บนเว็บไซต์ โดยใช้โปรแกรมมูเดิล (Moodle) ซึ่งเป็นซอฟต์แวร์ฟรี (Open Source LMS) เป็นระบบที่ใช้บริหารจัดการการเรียนรู้ที่อำนวยความสะดวกในการจัดกลุ่มเนื้อหาและ กิจกรรมการเรียนรู้ การสื่อสารโต้ตอบระหว่างผู้สอน (Instructor/Teacher) กับผู้เรียน(Student) หรือระหว่างผู้เรียนด้วยกันได้

การจัดการเรียนการสอนจะประสบความสำเร็จได้นั้นขึ้นอยู่กับปัจจัยหลายๆ อย่างด้วยกัน การฝึกทบทวนหลังการเรียนรู้ในห้องเรียนเป็นปัจจัยสำคัญอีกประการหนึ่งที่ช่วยให้ผู้เรียนเกิดการ เรียนรู้และพัฒนาตนเองได้อย่างเต็มศักยภาพ บทเรียนบนเว็บช่วยสอนนั้นเป็นการใช้เทคโนโลยี คอมพิวเตอร์มาช่วยถ่ายทอดความรู้แทนครูผู้สอน ผู้เรียนได้เรียนรู้อย่างง่ายดาย ทุกที่ทุกเวลาที่มี สัญญาณอินเทอร์เน็ต สื่อสารด้วยภาษาที่เข้าใจง่าย ทั้งภาพนิ่ง ภาพเคลื่อนไหว ตัวอักษร เสียง วิดีโอ ทำให้ผู้เรียนไม่รู้สึกเบื่อหน่ายมีความสนุกและสนใจอยู่ตลอดเวลา ทำให้เข้าใจเนื้อหาบทเรียนได้มาก ยิ่งขึ้นและจดจำเนื้อหาได้นานยิ่งขึ้น ซึ่งคู่มือการใช้บทเรียนบนเว็บช่วยสอนนี้จัดทำขึ้นเพื่อเป็น แนวทางในการนำไปใช้ในการจัดการเรียนการสอนให้เกิดประโยชน์สูงสุดต่อไป

ขอขอบคุณผู้อำนวยการโรงเรียนนวมินทราชินูทิศ สวนกุหลาบวิทยาลัย ปทุมธานี ที่ให้การ สนับสนุนในการพัฒนาสื่อนวัตกรรมการสอนในครั้งนี้ ผู้เชี่ยวชาญทุกท่านที่กรุณาหาจุดบกพร่องของ สื่อและรายงานการใช้สื่อนวัตกรรมนี้ รวมทั้งคณะครูกลุ่มสาระการเรียนรู้การงานอาชีพและเทคโนโลยี ทุกท่านที่ให้ความช่วยเหลือเป็นอย่างดี

> วาสนา แสงศรี ผู้จัดทำ

# สารบัญ

|                                     | หน้า |
|-------------------------------------|------|
| ความต้องการของระบบคอมพิวเตอร์       | 1    |
| การเข้าสู่เว็บไซต์                  | 2    |
| ส่วนประกอบของหน้าเว็บไซต์หลัก       | 3    |
| - แนะนำการใช้เว็บไซต์               | 4    |
| - ขั้นตอนการใช้บทเรียน              | 4    |
| - คู่มือการใช้บทเรียน               | 5    |
| การเข้าสู่ระบบ / สมัครสมาชิกใหม่    | 6    |
| - สำหรับบุคคลทั่วไป                 | 6    |
| - สำหรับนักเรียนปกติ                | 8    |
| เมนูการใช้งานบทเรียนบนเว็บช่วยสอน   | 11   |
| การแก้ไขข้อมูลส่วนตัว               | 13   |
| ขั้นตอนการใช้บทเรียนบนเว็บช่วยสอน   | 14   |
| - การทำแบบทดสอบก่อนเรียน            | 15   |
| - การศึกษาจุดประสงค์การเรียนรู้     | 17   |
| - การศึกษาเอกสารประกอบการเรียน      | 18   |
| - การศึกษาบทเรียนจาก VDO            | 19   |
| - การใช้งานห้องสนทนา                | 19   |
| - การทำใบงานและส่งงาน               | 20   |
| - การทำแบบทดสอบหลังเรียน            | 21   |
| - การนำเสนอชิ้นงาน (กระดานสนทนา)    | 23   |
| - การทำแบบประเมินความพึงพอใจบทเรียน | 26   |
| การดูผลการเรียนของนักเรียน          | 29   |

# คู่มือการใช้งานบทเรียนบนเว็บช่วยสอน

วิชา ง30205 การเขียนโปรแกรมคอมพิวเตอร์ ชั้นมัธยมศึกษาปีที่ 4 เรื่อง การเขียนโปรแกรมภาษาซี กลุ่มสาระการเรียนรู้การงานอาชีพและเทคโนโลยี โรงเรียนนวมินทราชินูทิศ สวนกุหลาบวิทยาลัย ปทุมธานี อำเภอลำลูกกา จังหวัดปทุมธานี

ระบบการเรียนการสอนออนไลน์หรือบทเรียนบนเว็บช่วยสอน เป็นระบบในลักษณะที่ ครูผู้สอนเป็นผู้บริหารจัดการเนื้อหาในระบบให้สอดคล้องกับการเรียนการสอนในห้องเรียน และ มอบหมายงานให้กับผู้เรียน ซึ่งในบทเรียนนี้ผู้สอนใช้ระบบการจัดการเรียนการสอนออนไลน์ด้วย Moodle ซึ่งเป็นซอฟต์แวร์ที่ทำหน้าที่บริหารจัดการเรียนการสอนออนไลน์ ซึ่งประกอบด้วยเครื่องมือ อำนวยความ สะดวกให้แก่ผู้สอน ผู้เรียน ผู้ดูแลระบบ โดยที่ผู้สอนนำเนื้อหาและสื่อการสอนขึ้น เว็บไซต์รายวิชาตามที่ได้ขอให้ระบบจัดไว้ให้ได้โดยสะดวก ส่วนผู้เรียนก็สามารถเข้าถึงเนื้อหา กิจกรรม ต่าง ๆ ได้โดยผ่านเว็บ ทั้งผู้สอนและผู้เรียนสามารถติดต่อสื่อสารได้ผ่านทางเครื่องมือการสื่อสารที่ ระบบจัดไว้ให้ เช่น ไปรษณีย์อิเล็กทรอนิกส์ ห้องสนทนา และกระดานถาม–ตอบ เป็นต้น

# ความต้องการของระบบคอมพิวเตอร์/แท็บเล็ต/สมาร์ทโฟน

- 1. ระบบปฏิบัติการ Microsoft windows 7 หรือสูงกว่า
- 2. ติดตั้งซอฟต์แวร์ เว็บบราวเซอร์ รองรับการใช้งาน HTML5 โดยสื่อสามารถทำงานได้ดีกับ

Google Chrome , Firefox และ Internet Explorer

- 3. เชื่อมต่อกับอินเทอร์เน็ต
- 4. ติดตั้งอุปกรณ์แสดงเสียง เช่น ลำโพง หรือ หูฟัง
- 5. สามารถใช้โทรศัพท์มือถือ (Smartphone) หรือแท็บเล็ต รองรับทั้งระบบปฏิบัติการ Android และ IOS ในการเข้าใช้งานบทเรียนได้

# 🖎 การเข้าสู่เว็บไซต์

1. เปิดเข้าใช้งานเว็บไซต์ที่ URL : http://www.kruwassana.com ผ่านเว็บบราวเซอร์ 2 A หรือสามารถใช้สมาร์ทโฟนหรือแท็บเล็ตเข้าผ่านคิวอาร์โค้ด จะปรากฏหน้าแรกเว็บไซต์ดังภาพด้านล่าง

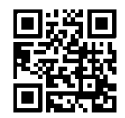

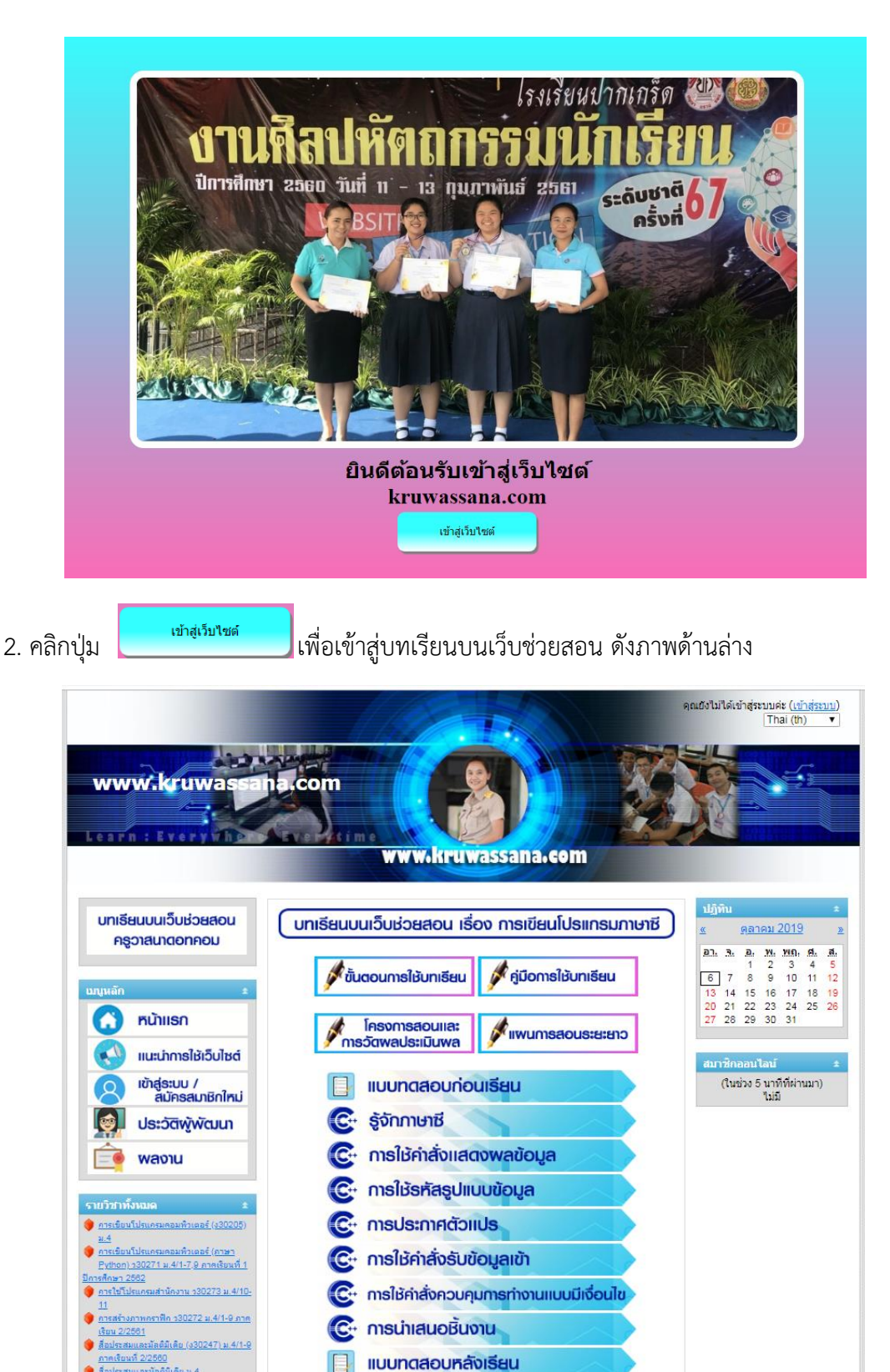

# 🖎 ส่วนประกอบของหน้าเว็บไซต์หลัก

- 🕝 เมนูหลัก
- 🕝 รายวิชาทั้งหมด
- ൙ ปฏิทิน
- ൙ สมาชิกออนไลน์
- ൙ บทเรียนบนเว็บช่วยสอน เรื่อง การเขียนโปรแกรมภาษาซี
- นักเรียนสามารถเลือกภาษาที่ใช้ในบทเรียนได้โดยคลิกที่ Thai (th) 🔻

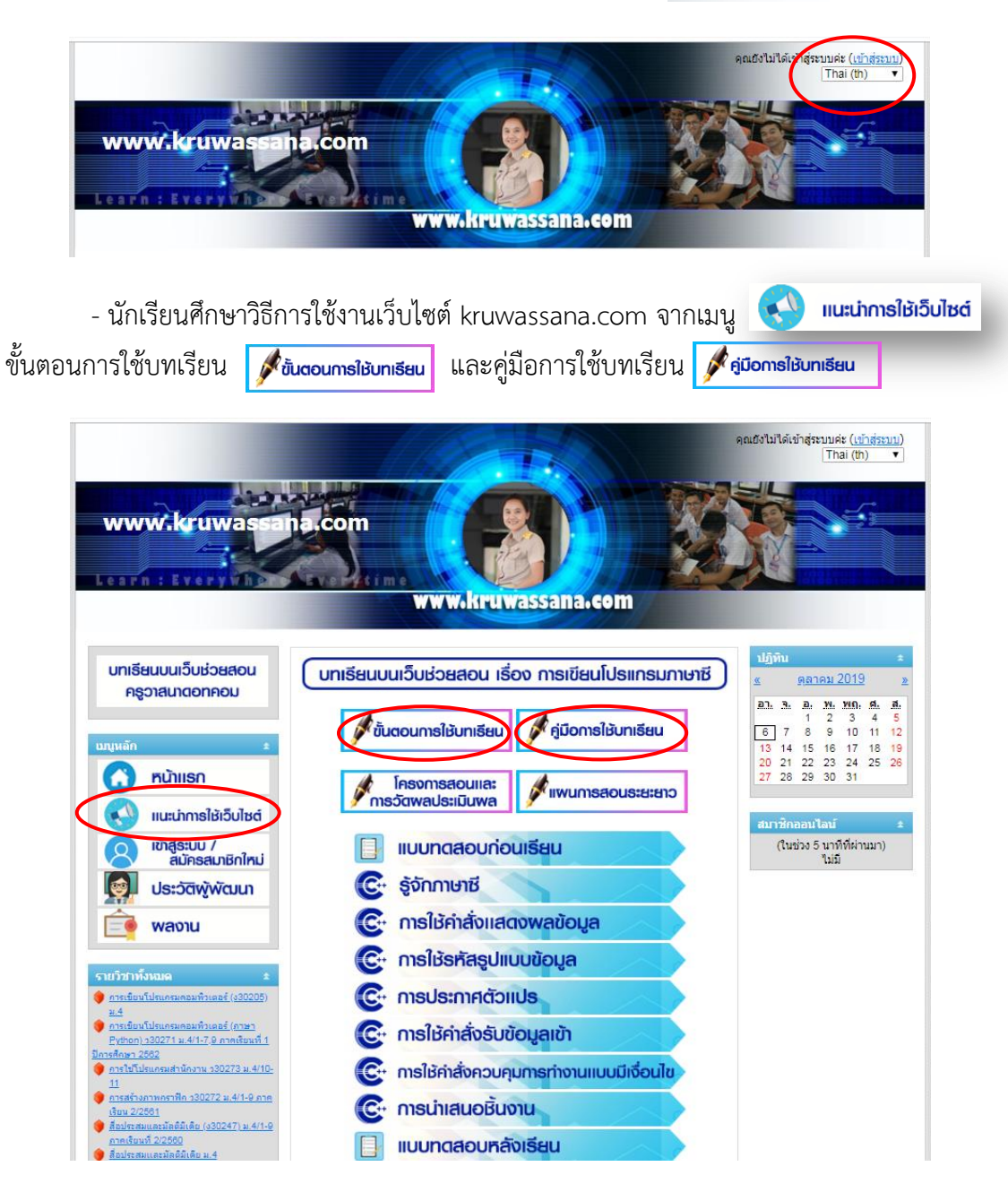

#### ้คู่มือการใช้งานบทเรียนบนเว็บช่วยสอน kruwassana.com : การเขียนโปรแกรมภาษาซี | 4

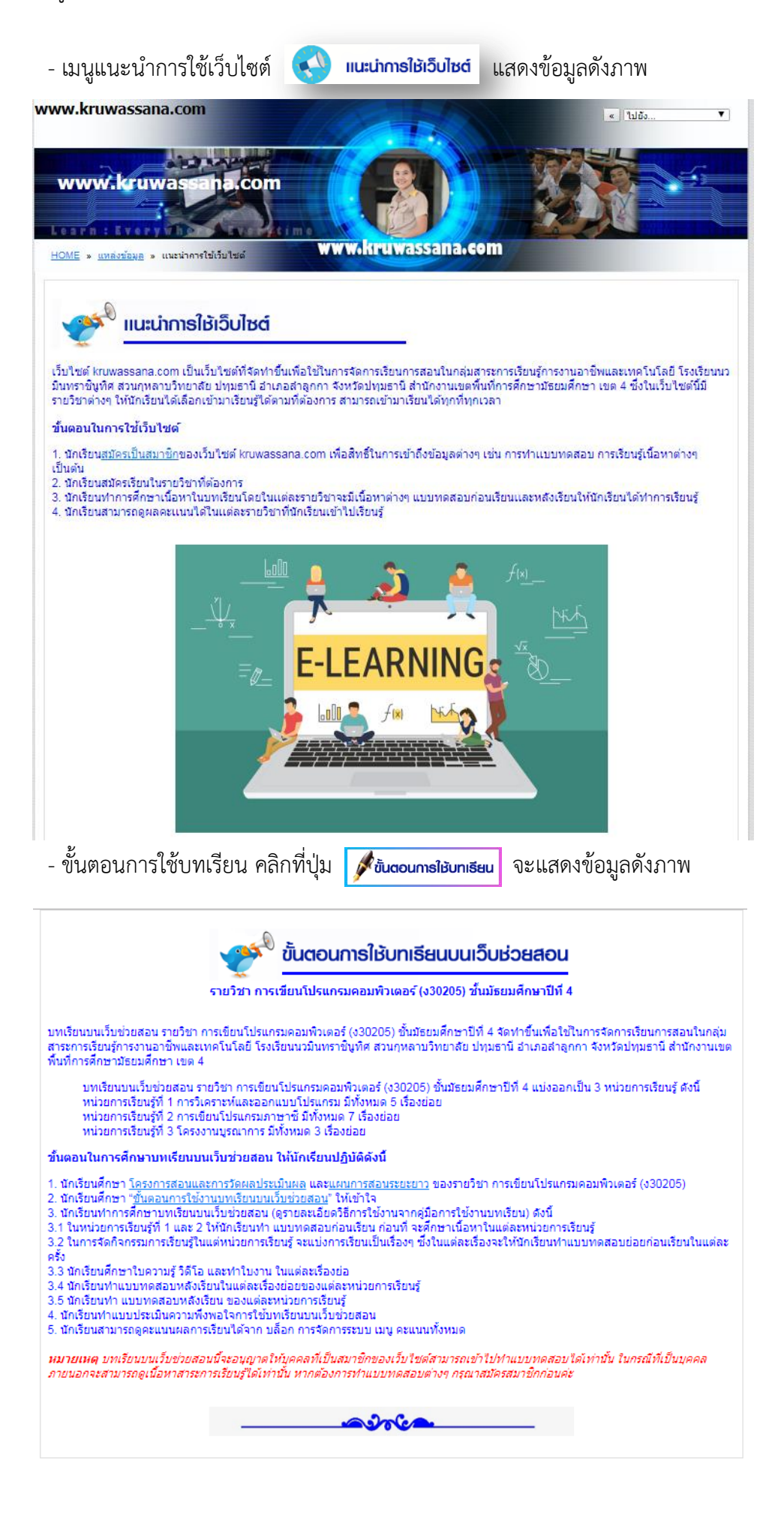

คู่มือการใช้งานบทเรียนบนเว็บช่วยสอน kruwassana.com : การเขียนโปรแกรมภาษาซี | 5

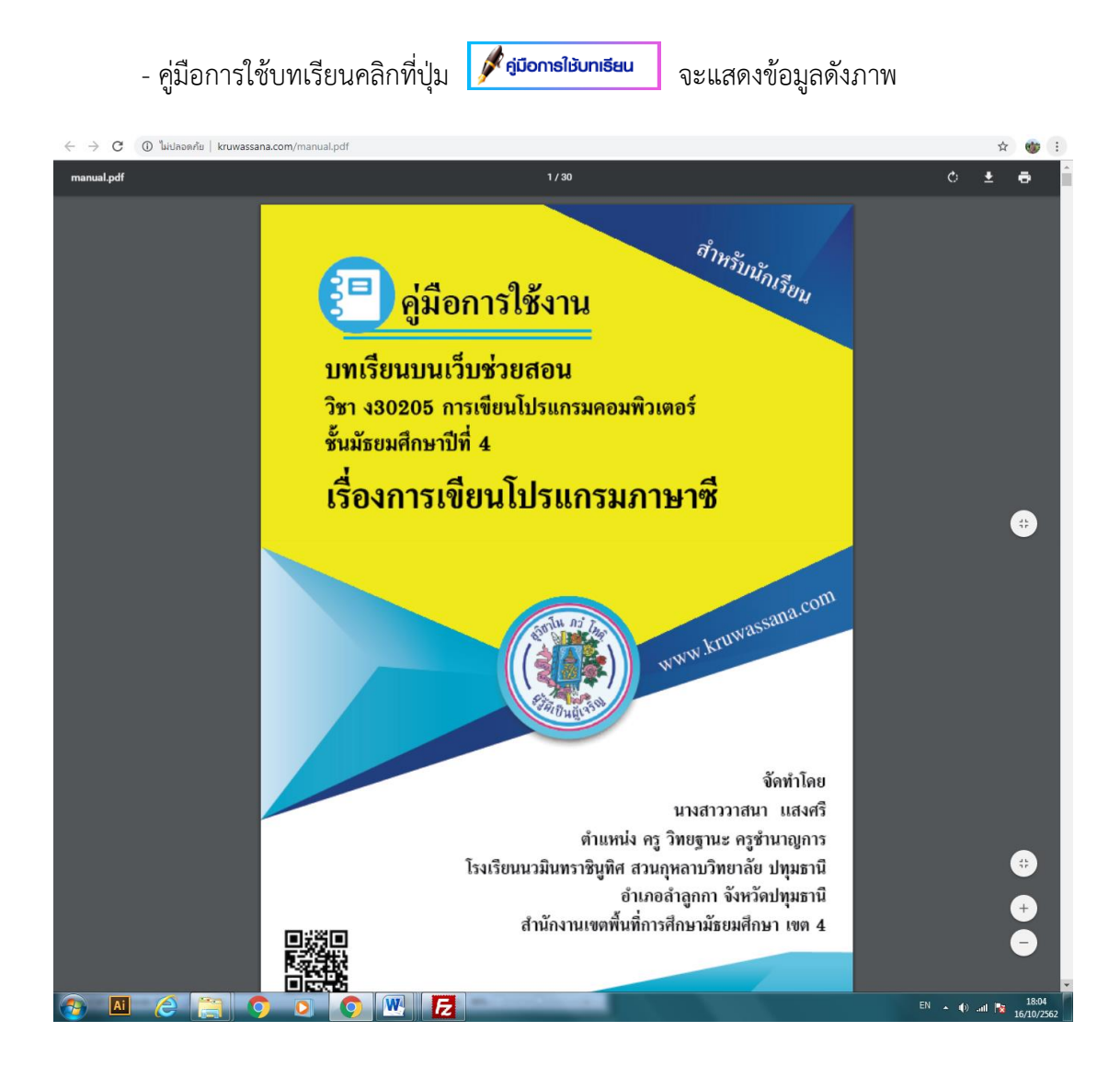

# 🖎 การเข้าสู่ระบบ / สมัครสมาชิกใหม่

# <u>สำหรับบุคคลทั่วไป</u>

 ผู้เรียนสามารถเข้าไปศึกษาบทเรียนได้โดยไม่จำเป็นต้องเป็นสมาชิกของเว็บไซต์ก่อน โดย สามารถเข้าไปเรียนได้จากบทเรียนที่แสดงไว้ ดังภาพ แต่ผู้เรียนจะไม่มีสิทธิ์ในการทำแบบทดสอบได้ จำเป็นจะต้องสมัครเป็นสมาชิกของเว็บไซต์และสมัครเรียนในรายวิชานั้นๆ ก่อน

| www.kruwassa                                                                                             | ha.com                                                             |                                                                                                    |
|----------------------------------------------------------------------------------------------------|--------------------------------------------------------------------|----------------------------------------------------------------------------------------------------|
| earn : Every vh                                                                                          | www.kruwassana.com                                                 |                                                                                                    |
| บทเธียนบนเว็บช่วยสอน                                                                                     | (บทเรียนบนเว็บช่วยสอน เรื่อง การเขียนโปรแกรมภาษาซี)                | ปฏิทิน ≉<br><u>≪ ตุลาคม 2019 »</u>                                                                                                    |
| ญหลัก ±                                                                                                  | 🖋 ขั้นตอนการใช้บทเธียน                                             | an.         a.         w.         wn.         mn.         d.         d. <thd< th=""></thd<> |
| 🕜 หน้าแรก                                                                                                | โครงการสอบและ<br>การวัดพลประเมินพล                                 | 20 21 22 23 24 25 26<br>27 26 29 30 31                                                                                                    |
| 8 เข้าสู่ระบบ /<br>สมัครสมาชิกใหม่                                                                       | 📋 แบบทดสอบก่อนเรียน                                                | สมาชักออนไลน์ ±<br>(ในช่วง 5 นาทีที่ผ่านมา)<br>ไม่มี                                                                                                    |
| ຢູ່ປຣະວັຕີໜູ້ພັດມນາ                                                                                      | <ul> <li>รู้จักภาษาชี</li> <li>การให้คำสั่งแสดงพลข้อมูล</li> </ul> |                                                                                                    |
| ยวิชาทั้งหมด ะ                                                                                           | 💽 การใช้รหัสรูปแบบข้อมูล                                           |                                                                                                    |
| การเขียนโปรแกรมคอมพิวเตอร์ (ง30205)<br><u>ม.4</u>                                                        | 🚱 การประกาศตัวแปร                                                  |                                                                                                    |
| <u>การเขียนโปรแครมคอมพิวเตอร์ (ภาษา</u><br><u>Python) า30271 ม.4/1-7.9 ภาคเรียนที่ 1</u><br>ารศึกษา 2562 | 😋 การใช้ค่าสั่งรับข้อมูลเข้า                                       |                                                                                                    |
| <u>การใชโปรแกรมสำนักงาน ว30273 ม.4/10-<br/>11</u>                                                        | Or การใช้ค่าสั่งควบคุมการทำงานแบบมีเงื่อนไข                        |                                                                                                    |
| <u>การสรางภาพกราพก ว30272 ม.4/1-9 ภาค<br/>เงิยน 2/2561</u><br>สื่อประสมและมัลติมีเดีย (ง30247) ม.4/1-9   | 🚱 การนำเสนอชิ้นงาน                                                 |                                                                                                    |
| <u>ภาคเงิยนที่ 2/2560</u><br>สื่อประสมและมัลดีมิเดีย ม.4                                                 | 📋 แบบทดสอบหลังเรียน                                                |                                                                                                    |

- เมื่อต้องการสมัครเป็นสมาชิกใหม่ของเว็บไซต์ ให้กดที่ปุ่มเมนู

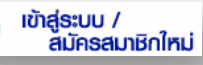

ที่บล็อกเมนูหลัก

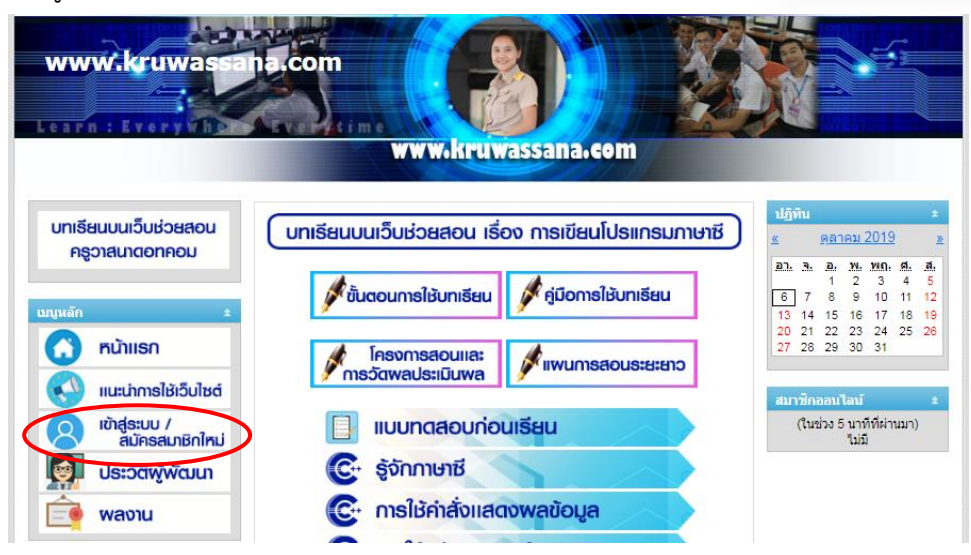

- จากนั้นให้กดที่ปุ่ม "สมัครเป็นสมาชิก" ดังภาพ

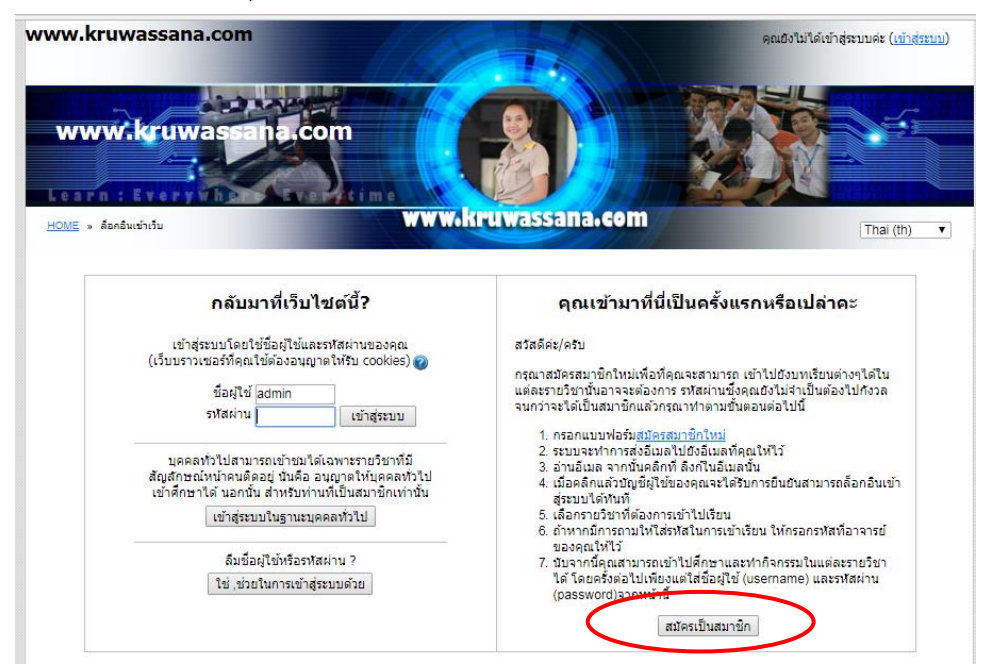

 การสมัครสมาชิกใหม่ ให้ผู้สมัครกรอกข้อมูลให้ครบถ้วน (\* แสดงว่าบังคับให้กรอก) แล้วกด ปุ่ม สร้าง account ใหม่ ระบบจะให้ทำการยืนยันข้อมูลผ่านอีเมล์หรือรอรับการยืนยันจากผู้ดูแล ระบบ จากนั้นจึงจะนำ ชื่อผู้ใช้ และ รหัสผ่าน มาใช้เข้าสู่ระบบต่อไป

| สร้าง username และ password | ใหม่                                         |  |
|-----------------------------|----------------------------------------------|--|
| ชื่อผู้ใช้*                 |                                              |  |
|                             | The password must have at least 5 characters |  |
| รหัสผ่าน*                   | 🗆 ไม่ปกปิด                                   |  |
| กรุณากรอกข้อมูลส่วนตัว      |                                              |  |
| อีเมล*                      |                                              |  |
| ใส่อีเมลอีกครั้ง*           |                                              |  |
| ชื่อ*                       |                                              |  |
| นามสกุล*                    |                                              |  |
| จังหวัด*                    |                                              |  |
| ประเทศ*                     | เลือกประเทศ                                  |  |

<u>สำหรับนักเรียนปกติ</u>

|                                                                                |                                                                             | คุณยังไม่ได้เข้าสู่ระบบค่ะ ( <u>เข้าสู่ระบบ</u> )<br><mark>⊺Thai (th)</mark> ▼                                                                                                    |
|--------------------------------------------------------------------------------|-----------------------------------------------------------------------------|----------------------------------------------------------------------------------------------------|
| www.kruwassan                                                                  | acom                                                                        |                                                                                                    |
| บทเธียนบนเว็บช่วยสอน<br>ครูวาสนาดอทคอม                                         | พหาพกทานพลรระกาะกรุงกา<br>บทเธียนบนเว็บช่วยสอน เรื่อง การเขียนโปรแกรมภาษาซี | ) <mark>ປฏິກັນ ≄</mark><br><u>≼ ดุลาคม 2019 ≽</u><br>ລ1. 3. a. 3. 3. 3. 4 5                                                                                                    |
| ນທຸນເລັດ 🔹                                                                     | โครงการสอนเละ<br>การวัฒชลประเมินพล                                          | 6         7         8         9         10         11         12           13         14         15         16         17         18         19           20         21         22         23         24         25         26           27         26         29         30         31 |
| <ul> <li>เข้าสู่ระบบ /<br/>สมัครสมาชิกใหม่</li> <li>ประวัติพู้พัฒนา</li> </ul> | <ul> <li>แบบทดสอบก่อนเรียน</li> <li>จู้จักภาษาชี</li> </ul>                 | สมาชคออนไลน์ ≄<br>(ในช่วง 5 นาทีที่เล่านมา)<br>ไม่มี                                                                                                    |
| 💼 พลงาน                                                                        | C การใช้คำสั่งแสดงพลข้อมูล                                                  |                                                                                                    |

จากนั้นให้นักเรียนพิมพ์ ชื่อผู้ใช้ (Username) และ รหัสผ่าน (Password) ที่ครูแจกให้ ซึ่ง
 ชื่อผู้ใช้ คือ รหัสประจำตัวนักเรียน และรหัสผ่านเป็น วัน/เดือน/ปีเกิด เช่น (21092545) จากนั้น
 กดปุ่ม เข้าสู่ระบบ

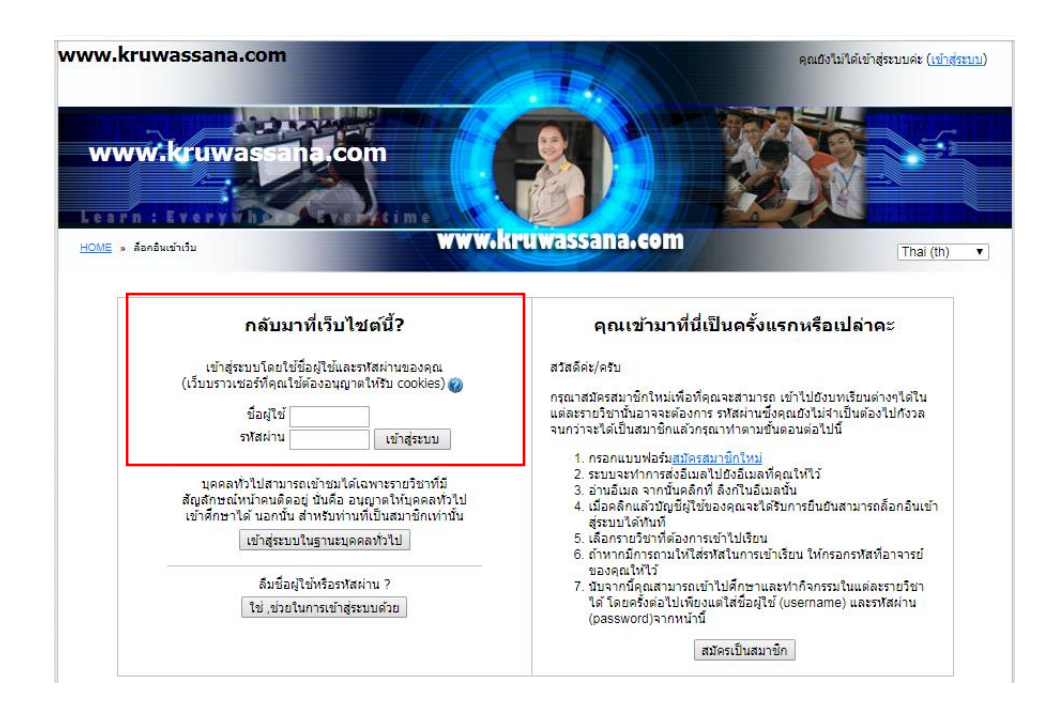

หลังจากนักเรียนทำการ Login แล้ว นักเรียนจะเห็นวิชาที่นักเรียนได้รับการลงทะเบียนจาก
 ครู ให้นักเรียนเลือกรายวิชา "การเขียนโปรแกรมคอมพิวเตอร์ (ง30205) ม.4"

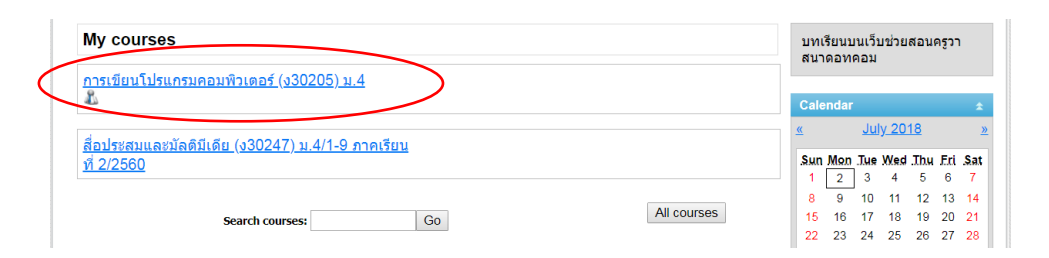

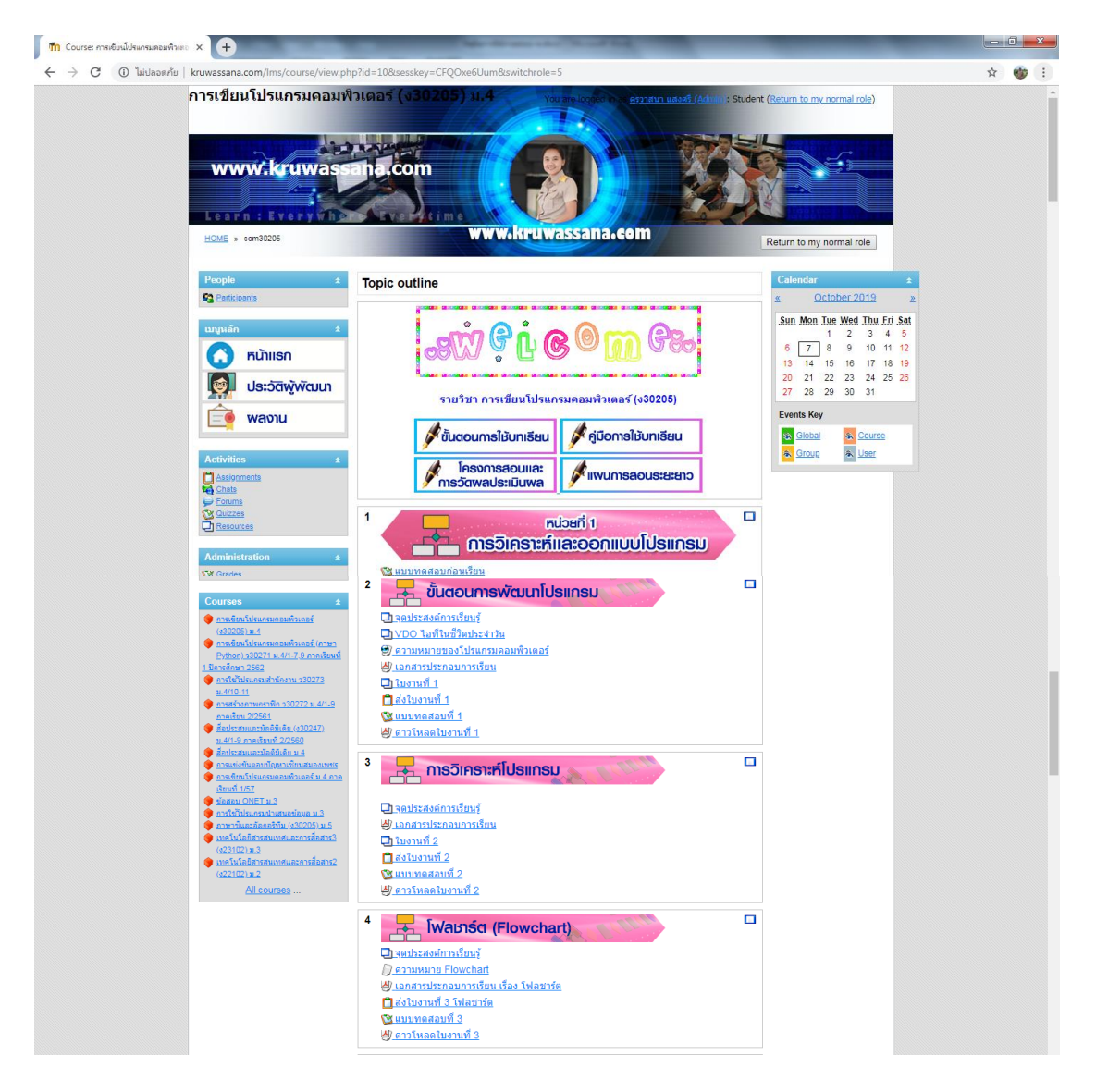

- ระบบจะแสดงหน้าจอแรกของบทเรียนดังภาพ

คู่มือการใช้งานบทเรียนบนเว็บช่วยสอน kruwassana.com : การเขียนโปรแกรมภาษาซี | 10

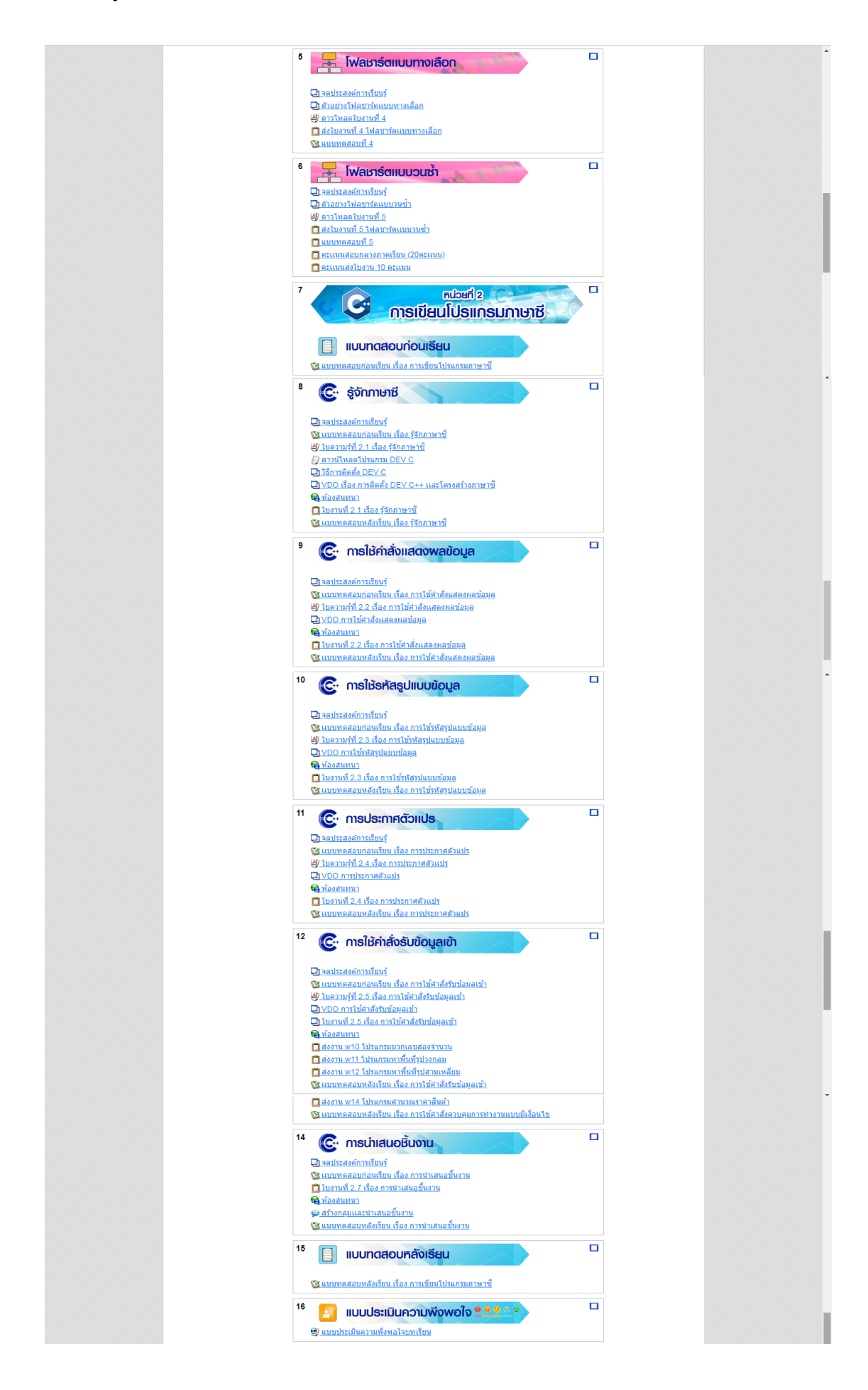

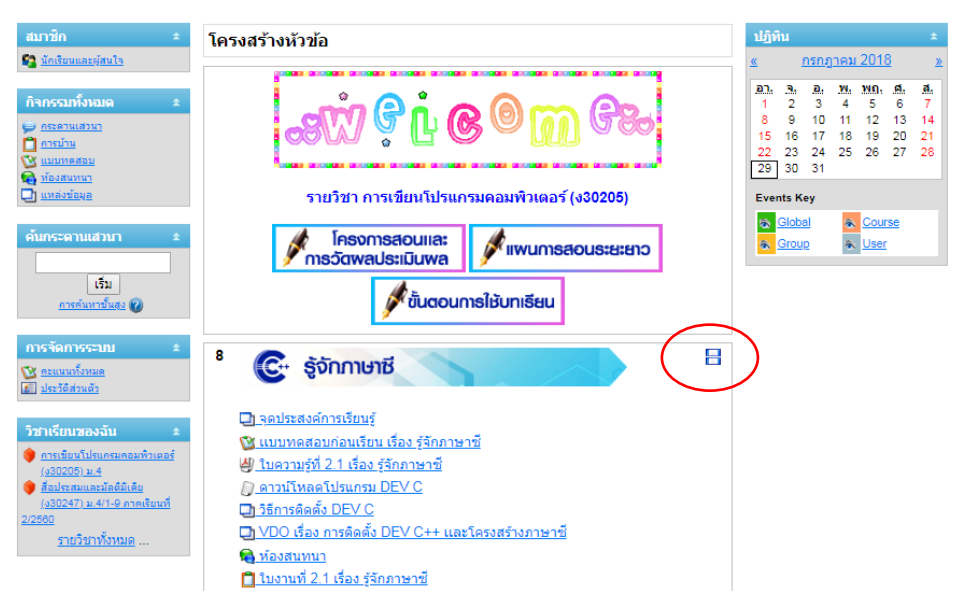

- นักเรียนสามารถย่อ/ขยายบทเรียน เพื่อความสะดวกในการเรียนโดยการคลิกที่ 吕

## 🖎 เมนูการใช้งานบทเรียนบนเว็บช่วยสอน

1. เมนูหลัก

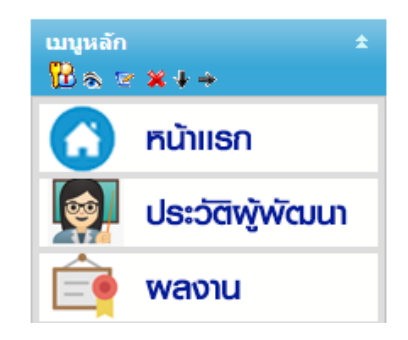

- 1.1 หน้าแรก เป็นเมนูสำหรับกลับไปหน้าหลักของเว็บไซต์
- 1.2 ประวัติผู้พัฒนา เป็นเมนูแสดงข้อมูลประวัติผู้พัฒนาบทเรียน
- 1.3 ผลงาน เป็นเมนูที่แสดงผลงาน รางวัล ที่เกิดกับผู้เรียนและผู้พัฒนาจากการจัดการเรียน

#### การสอน

2. เมนู People

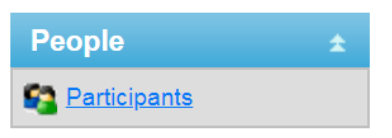

2.1 People / Participants สำหรับดูเพื่อนนักเรียนที่อยู่ใน รายวิชา

3. เมนู Activities

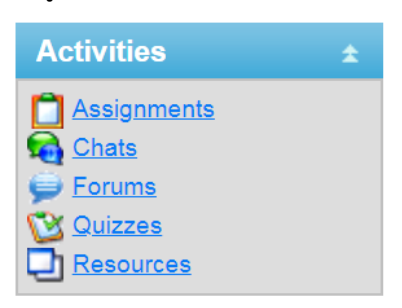

- 3.1 Activities / Assignments สำหรับดูใบงานต่างๆ
- 3.2 Activities / Chats ห้องสนทนา พูดคุยในห้องเรียน
- 3.3 Activities / Forums กระดานข่าว
- 3.4 Activities / Quizzes ทำแบบทดสอบและรายงานคะแนนแบบทดสอบที่ได้ทำแล้ว
- 3.5 Activities / Resources สำหรับดูหัวข้อ เนื้อหา และแบบทดสอบทั้งหมดในรายวิชานั้นๆ
- 4. Search Forums สำหรับค้นหา กระดานสนทนา

| Search Forums     | ÷ |
|-------------------|---|
|                   |   |
| Go                |   |
| Advanced search 🕜 |   |

5. เมนู Administration

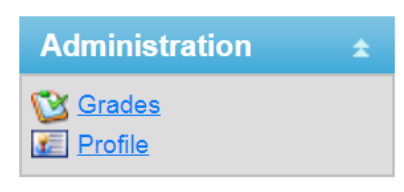

- 5.1 Administration / Grades สำหรับตรวจสอบคะแนน ทั้งคะแนนใบงานและแบบทดสอบ
- 5.2 Administration / Profile สำหรับดูข้อมูลส่วนตัว
- 6. เมนู Home

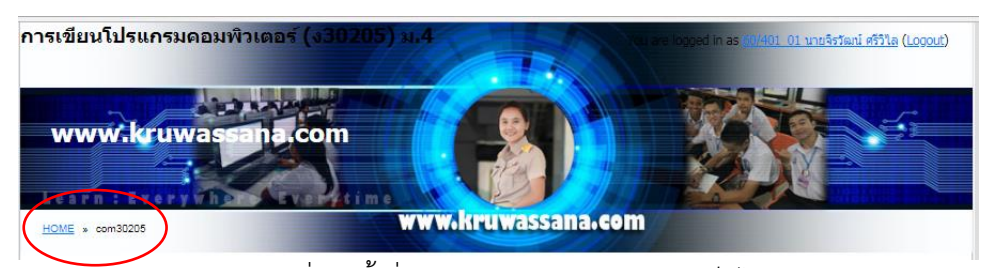

6.1 เมนู Home คลิกที่เมนูนี้เมื่อต้องการกลับหน้าแรกของเว็บไซต์ kruwassana.com
 6.2 เมนู com30205 คลิกที่เมนูนี้เมื่อต้องการกลับมาที่หน้าแรกของรายวิชาการเขียน
 โปรแกรมคอมพิวเตอร์

# 🖎 การแก้ไขข้อมูลส่วนตัว

- 1. ให้นักเรียนคลิกที่เมนู Administration เลือก Profile
- 2. เลือกเมนู Edit profile

| ·                            |                                                                  |
|------------------------------|------------------------------------------------------------------|
| Profile                      | Edit profile Forum posts Y Blog Y Activity reports               |
|                              |                                                                  |
|                              |                                                                  |
| Country:                     | Inaliand                                                         |
| City/town:                   | Nakhonnayok                                                      |
| Email address:               | <u>11068@gmail.com</u>                                           |
| Courses:                     | การเขียนโปรแกรมคอมพิวเตอร์ (ง30205) ม.4. สื่อประสมและมัลดิมีเดีย |
| Bender Bank                  | (ง30247) ม.4/1-9 ภาคเรียนที่ 2/2560                              |
| First access:                | Monday, 29 May 2017, 09:10 AM, (1 year 34 days)                  |
|                              | Monday, 25 May 2017, 05.10 AM (1 year 54 days)                   |
| Tast access                  | MODOAV 2.000 2018 04 25 PM 138 Secs1                             |
| 3. ทำการแก้ไขข้อมูลที่ต้องกา | รแล้วกดปุ่ม Update profile                                       |
| 60                           | )/401_01 นายจิรวัฒน์ ศรีวิไล                                     |
| Profile                      | Edit profile Forum posts Blog Activity reports                   |
|                              |                                                                  |
| General                      |                                                                  |
|                              | * Show Advanced                                                  |
| First name*                  | 60/401_01                                                        |
| Surname*                     | นายจิรวัฒน์ ศรีวิไล                                              |
| Email address*               | 11068@gmail.com                                                  |
| Email display                | Allow only other course members to see my email address v        |
| Email activated              | This email address is enabled <b>v</b>                           |
| City/town*                   | Nakhonnayok                                                      |
| Select a country*            | Thailand                                                         |
| Timezone                     | Server's local time                                              |
| Preferred language           | English (en) V                                                   |
| Description 🍘                |                                                                  |
| Picture of                   |                                                                  |
| Current picture              |                                                                  |
| Delete                       |                                                                  |
| New picture (Max size: 64MB) | เลือกไฟล์ ไม่ได้เลือกไฟล์โด                                      |
| 0                            |                                                                  |
| Picture description          |                                                                  |
| Interests                    |                                                                  |
| List of interests            |                                                                  |
|                              |                                                                  |
|                              |                                                                  |
| Optional                     |                                                                  |
|                              | * Show Advanced                                                  |
|                              |                                                                  |
| (                            | Update profile                                                   |
|                              | There are required fields in this form marked".                  |

# 🖎 ขั้นตอนการใช้บทเรียนบนเว็บช่วยสอน

 ให้นักเรียนศึกษาโครงการสอน การวัดผลประเมินผล และแผนการสอนระยะยาว และ ขั้นตอนการใช้บทเรียน

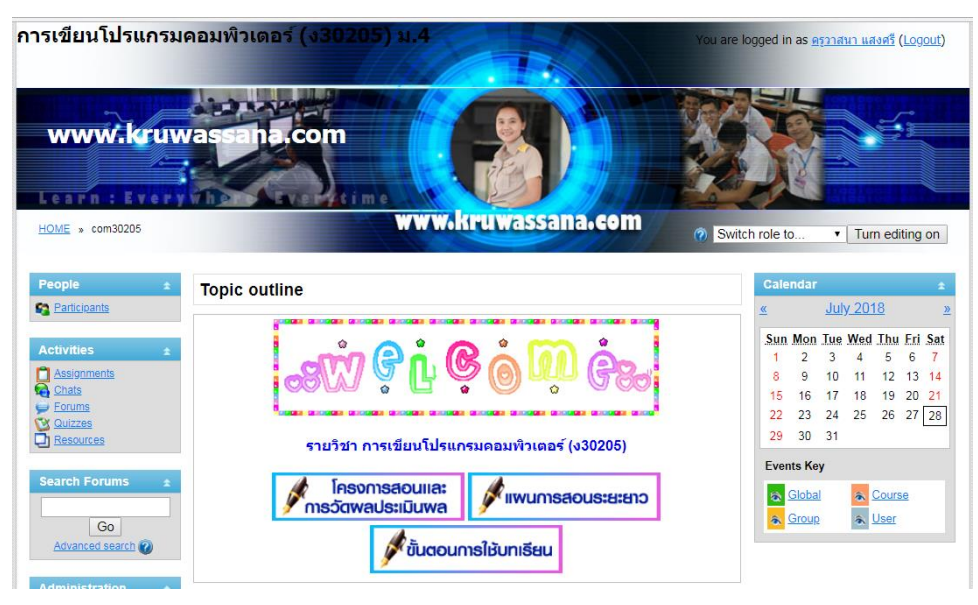

# 2. ให้นักเรียนเลือก หน่วยที่ 2 การเขียนโปรแกรมภาษาซี

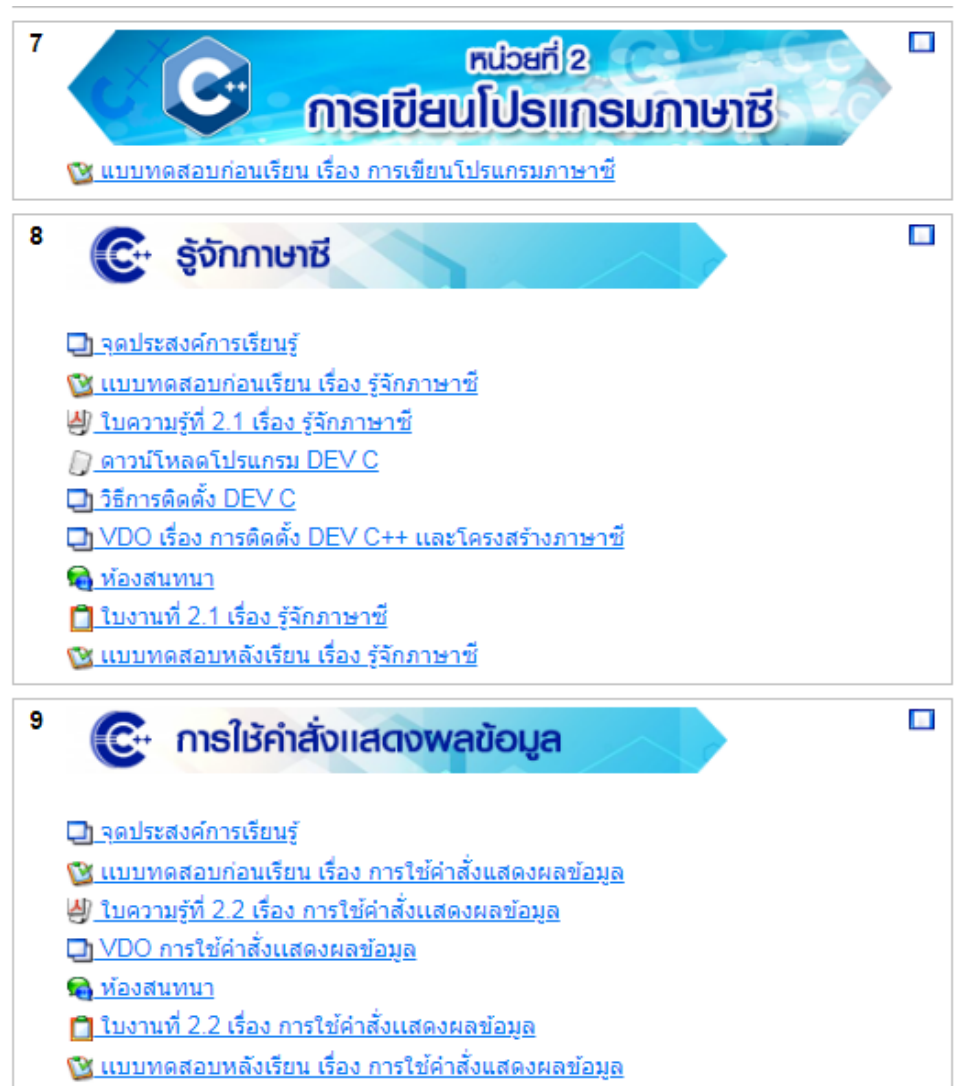

3. การทำแบบทดสอบก่อนเรียน

3.1 ให้นักเรียนทำแบบทดสอบก่อนเรียน โดยการคลิกที่ แบบทดสอบก่อนเรียน เรื่อง การเขียนโปรแกรมภาษาซี เพื่อวัดความรู้ทั้งหมดของหน่วยที่ 2 เรื่องการเขียนโปรแกรมภาษาซี

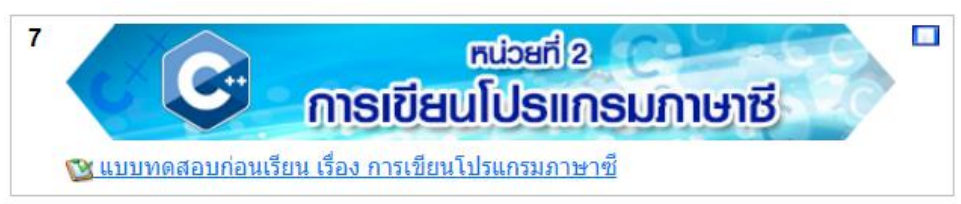

 3.2 ให้นักเรียนอ่านคำชี้แจงก่อนสอบ โดยโปรแกรมจะขึ้นคำชี้แจง รายละเอียด ในการ ทำข้อสอบ เวลาในการทำข้อสอบ วันที่สิ้นสุดในการทำข้อสอบ เมื่อนักเรียนอ่านคำชี้แจงเรียบร้อย แล้วให้นักเรียน กดปุ่ม Attempt quiz now (เริ่มทำแบบทดสอบ) เพื่อเริ่มทำข้อสอบ

| รเขียนโปรแกรมคอมพิวเตอร์ (ง30205) ม.4 🦷 Jump to 🔹 🦷                                                                                                    |
|----------------------------------------------------------------------------------------------------|
| www.kruwassana.com                                                                                                    |
| <sub>40ME</sub> » <sub>som30205</sub> » <sub>Outezes</sub> » แบบทดสอบก่อนเรียน เรื่อง การเขียนโปรแกรมภาษาชื                                                                                                    |
| แบบทดสอบก่อนเรียนหน่วยที่ 2<br>เรื่อง การเขียนโปรแกรมภาษาชั                                                                                                    |
| <ul> <li>๑</li> <li>๑</li> <li>๓</li> <li>๓</li> <li>๓</li> <li>๓</li> <li>๓</li> <li>๓</li> <li>๓</li> <li>๓</li> <li>๓</li> <li>๓</li> <li>๓</li> <li>๓</li> <li>๓</li> <li>๓</li> <li>๓</li> <li>๓</li> <li>๓</li> <li>๓</li> <li>๓</li> <li>๓</li> <li>๓</li> <li>๓</li> <li>๓</li> <li>๓</li> <li>๓</li> <li>๓</li></ul> |
| Time limit: 30 mins                                                                                                    |
| Quiz opens: Sunday, 15 May 2016, 04:35 PM                                                                                                    |
| Attempt que now                                                                                                    |

3.3 ระบบจะเข้าสู่หน้าจอแบบทดสอบ โดยจะมีเวลาในการสอบขึ้นมุมบนด้านซ้ายมือ

ซึ่งจะแสดงเวลาที่เหลือในการทำข้อสอบ

| Time Remaining<br>0:28:13 | Learn<br>HOME - con                                                        | v.kruwas              |                                                                                           |
|---------------------------|----------------------------------------------------------------------------|-----------------------|-------------------------------------------------------------------------------------------|
|                           | แบบทดสอบก่อนเรียน เรื่อง การเขียนโปรแกรมภาษาชี<br>1ใครดีอยู่ที่พัฒนาภาษาซี |                       |                                                                                           |
|                           | Marks: 1                                                                   | Choose one<br>answer. | 1. Blaise Pascal     2. Dennis M. Ritchie     3. Brian W. Kenighan     4. Mark Zuckerberg |
|                           | <b>2</b><br>Marks: 1                                                       | ข้อใดคือโปร           | รแกรมที่ใช้ในการเขียนโปรแกรมภาษาซึ                                                        |

3.4 การเลือกคำตอบทำโดยการเอาเมาส์ไปคลิกที่ 💿 และถ้าต้องการแก้ไขคำตอบใหม่ ให้ทำการคลิกที่หน้าคำตอบใหม่ จุดดำ ก็จะย้ายคำตอบใหม่โดยอัตโนมัติ

3.5 เมื่อนักเรียนทำแบบทดสอบครบทุกข้อแล้ว ให้นักเรียน คลิกปุ่ม **Submit all and finish** (ส่งคำตอบและเสร็จสิ้นการทำแบบทดสอบ) เพื่อส่งข้อสอบ

| +0 @     | ใช้คำสังต่อไป                | นี้เพื่อตอบคำถาม                                     |                                  |                                |  |  |
|----------|------------------------------|------------------------------------------------------|----------------------------------|--------------------------------|--|--|
| Marks: 1 | (1) int a;                   |                                                      | (2) int b;                       | (3) float c;                   |  |  |
|          | (4) char na                  | me[10];                                              | (5) char n;                      | <li>(6) scanf("%s",name);</li> |  |  |
|          | (7) scanf("                  | 96d",a);                                             | (8) scanf("%f",c);               | (9) scanf("%d",b);             |  |  |
|          | (10)c=a*b;                   |                                                      | (11) c=a*a;                      | (12) c=a+b;                    |  |  |
|          | (13) printf("                | Enter number :")                                     |                                  |                                |  |  |
|          | (14) printf("Enter name :"); |                                                      |                                  |                                |  |  |
|          | (15) printf("                | Answer of %d + 4                                     | %d = %.2f",a,b,c);               |                                |  |  |
|          | (16) printf("                | 'My name is 96s",                                    | name);                           |                                |  |  |
|          | ถ้านักเรียนต้องกา            | ารเขียนโปรแกรมรับค                                   | ท่าชื่อ แล้วแสดงผลชื่อออกมา นักเ | รียนควรเลือกคำสั่งใดมาใช้บ้าง  |  |  |
|          |                              | {                                                    |                                  |                                |  |  |
|          | Choose one                   | 0 1. 5-14-8-1                                        | 5                                |                                |  |  |
|          | choose one                   | 0 2. 4-14-6-1                                        | 3                                |                                |  |  |
|          | answer.                      |                                                      |                                  |                                |  |  |
|          | answer.                      | 3. 1-12-7-1                                          | 3                                |                                |  |  |
|          | answer.                      | <ul> <li>3. 1-12-7-1</li> <li>4. 3-12-6-1</li> </ul> | 5                                |                                |  |  |

3.6 ระบบจะแสดงผลการทดสอบดังภาพ

#### แบบทดสอบก่อนเรียน เรื่อง การเขียนโปรแกรมภาษาชื

|    |                                 | คุณมีเวลา 30 นาที                         | คุณมีเวลา 30 นาที                        |  |  |  |  |
|----|---------------------------------|-------------------------------------------|------------------------------------------|--|--|--|--|
|    | ทำแบบทดสอบไ                     | ใด้: อาทิตย์, 15 พฤษภาคม 20               | 016, 04:35PM                             |  |  |  |  |
|    | Summary                         | of your previous                          | attempts                                 |  |  |  |  |
| ัง | ทำเสร็จเมื่อ                    | คะแนนที่ได้ / 40                          | Feedback                                 |  |  |  |  |
|    | จันทร์, 2 กรกฎาคม 2018, 06:27PM | 0                                         | นักเรียนมีความรู้ในเรื่องนี้ไม่ผ่านเกณฑ์ |  |  |  |  |
|    | หมด                             | สิทธิ์ทำแบบทดสอบ<br>วะแบบที่ได้ดือ 0 / 40 | ແລ້ວ<br>)                                |  |  |  |  |
|    | 9                               |                                           |                                          |  |  |  |  |
| 0  | ନ<br>Dverall feedback           |                                           |                                          |  |  |  |  |

เมื่อหมดเวลาในการทำข้อสอบ นักเรียนจะไม่สามารถกลับมาสอบใหม่ได้ โดยจะขึ้น หน้าเว็บ แจ้งเตือนว่า หมดสิทธิ์ทำแบบทดสอบแล้ว ให้นักเรียนคลิก **ขั้นต่อไป** ก็จะกลับมาหน้าแรก บทเรียน

ในการทำแบบทดสอบก่อนเรียนและหลังเรียนในแต่ละเรื่องย่อยใช้วิธีการเช่นเดียวกัน รวมถึงแบบทดสอบหลังเรียนของหน่วยการเรียนรู้ที่ 2 ด้วย 4. การศึกษาจุดประสงค์การเรียนรู้

ให้นักเรียนคลิกหัวข้อ **จุดประสงค์การเรียนรู้** เพื่อศึกษาจุดประสงค์การเรียนรู้ในแต่ละเรื่อง

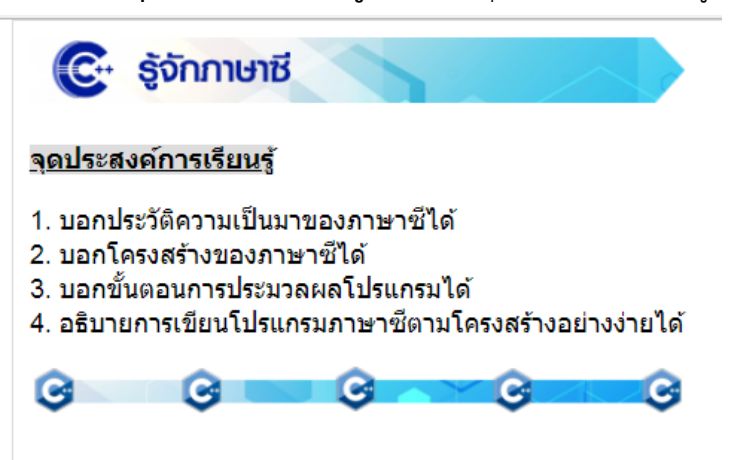

5. การทำแบบทดสอบก่อนเรียนและหลังเรียนของแต่ละเรื่องย่อย

ให้นักเรียนคลิก "**แบบทดสอบก่อนเรียน เรื่อง รู้จักภาษาซี"** ใช้วิธีการเช่นเดียวกันกับ การทำแบบทดสอบก่อนเรียนของหน่วยการเรียนรู้ที่ 2

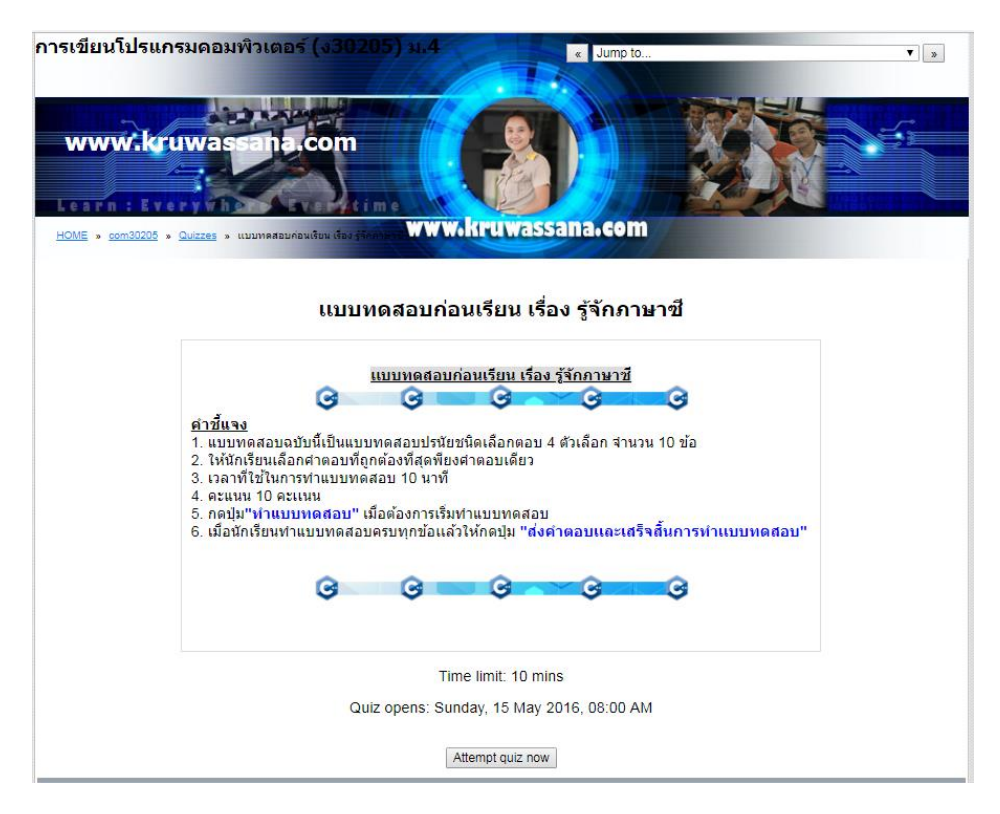

#### 6. การศึกษาเอกสารประกอบการเรียน

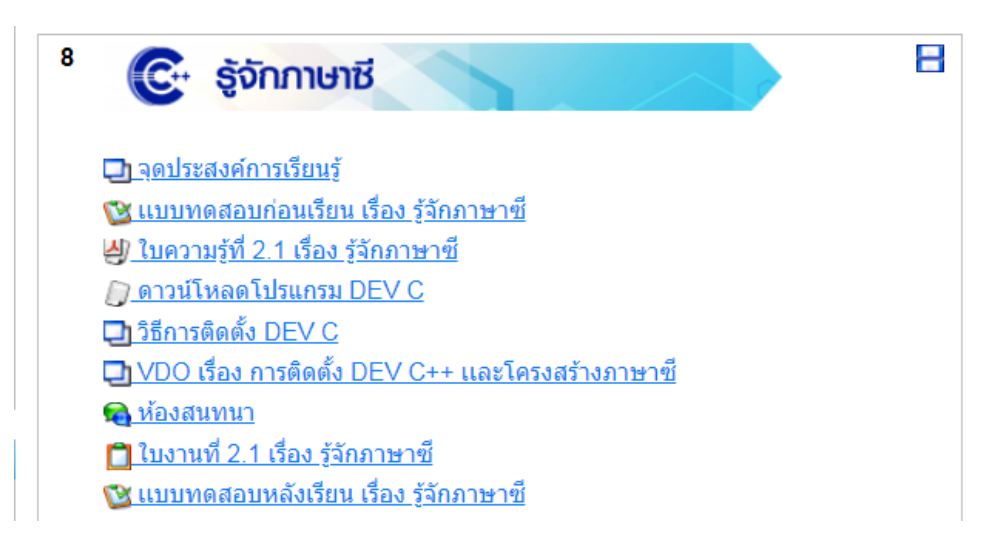

# 6.1 การศึกษาใบความรู้ ให้นักเรียนเริ่มเรียน โดยการคลิก ใบความรู้ที่ 2.1

เรื่อง รู้จักภาษาซี <u> ปฏามรู้ที่ 2.1 เรื่อง รู้จักภาษาซ</u>ี จะแสดงผลดังภาพ

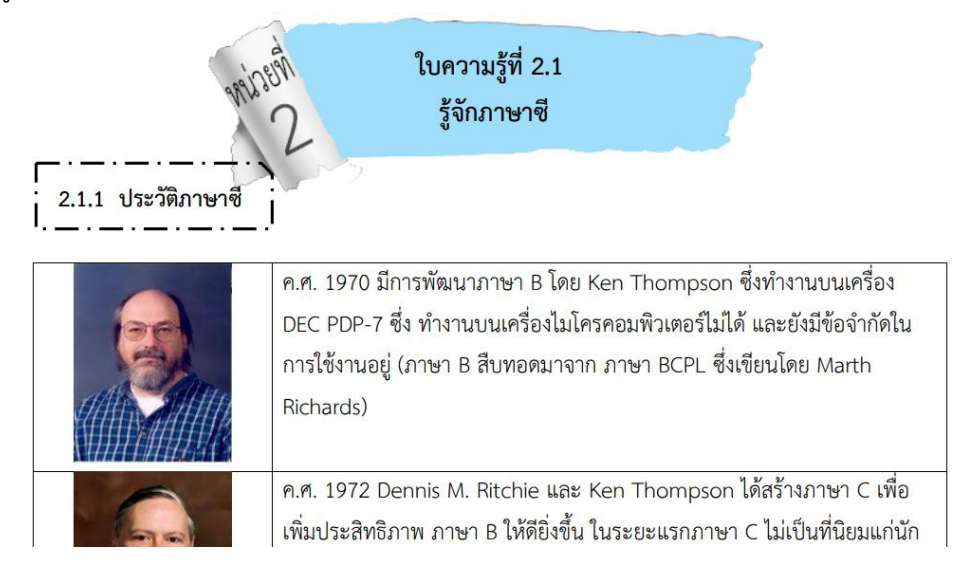

6.2 การ download โปรแกรม DEV C

หลังจากศึกษาใบงานเรียบร้อยแล้ว ให้นักเรียน download โปรแกรม DEV C ใน หัวข้อเมนู *จาวน์โหลดโปรแกรม DEV C* สำหรับการฝึกเขียนโปรแกรม และศึกษาวิธีการติดตั้ง โปรแกรม DEV C โดยคลิกที่หัวข้อเมนู **ว**ิธีการติดดั้ง DEV C และให้นักเรียนทำการติดตั้ง โปรแกรม DEV C ในเครื่องของนักเรียนให้เรียบร้อย 6.3 การศึกษาบทเรียนจาก VDO

ให้นักเรียนศึกษาจาก VDO โดยคลิกหัวข้อเมนู <u>ปิVDO เรื่อง การติดตั้ง DEV C++ และโครงสร้างภาษาซ</u>์ ซึ่งในแต่ละเรื่องจะมีวิดีโอสอนวิธีการใช้งานหรือการใช้คำสั่งต่างๆ

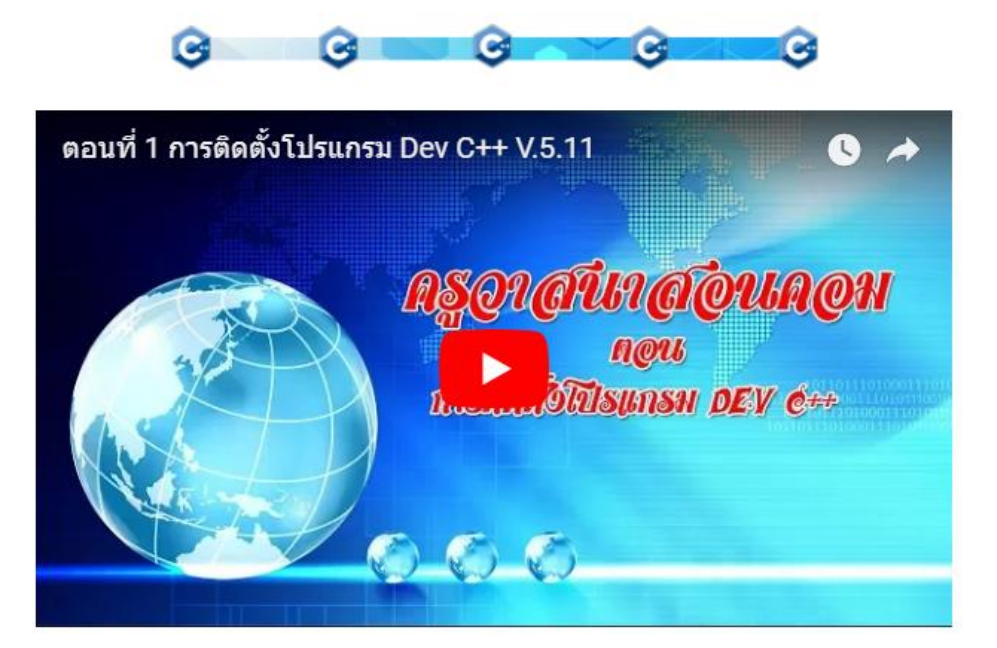

VDO เรื่อง การติดตั้งโปรแกรม Dev C++ และโครงสร้างภาษาซี

6.4 การใช้งานห้องสนทนา

ถ้านักเรียนต้องการเข้าไปพูดคุยสอบถามปัญหาต่างๆ ให้คลิก <u>จิห้องสนทนา</u> และเมื่อต้องการสนทนาให้คลิกที่ <u>Click here to enter the chat now</u>

| www.kruwasana.com                                                |                                                                             |                  |
|------------------------------------------------------------------|-----------------------------------------------------------------------------|------------------|
| HOME » com30200 » Chats » viaxatuvun<br>Separate groups 58/401 • | ห้องสนทนา                                                                   | Update this Chat |
|                                                                  | Click here to enter the chat now<br>(Version without frames and JavaScript) |                  |
| <u>พื่อษัถฆามหา</u>                                              |                                                                             |                  |

จะเกิดหน้าต่างดังภาพ นักเรียนสามารถพูดคุย สนทนาได้โดยพิมพ์ข้อความในกล่อง ข้อความด้านล่าง แล้วกดปุ่ม Enter

| ญ ไม่ปลาดภัย www.kruwassana.com/lms/mod/chat/qui header is/index.ph | n?id=8&aroupid=47                         |
|---------------------------------------------------------------------|-------------------------------------------|
| 23:46 ครูวาสนา : <b>สวัสดีค่ะ</b>                                   | ครูวาสนา แสงคริ<br>นึง 06:36 <u>เรียก</u> |
|                                                                     |                                           |
|                                                                     |                                           |
|                                                                     |                                           |
|                                                                     |                                           |
|                                                                     |                                           |

6.5 การทำใบงานและส่งงาน

ให้นักเรียนคลิกที่หัวข้อเมนู 📋 <u>ใบงานที่ 2.1 เรื่อง รู้จักภาษาซ</u>ี จะได้ดังภาพ

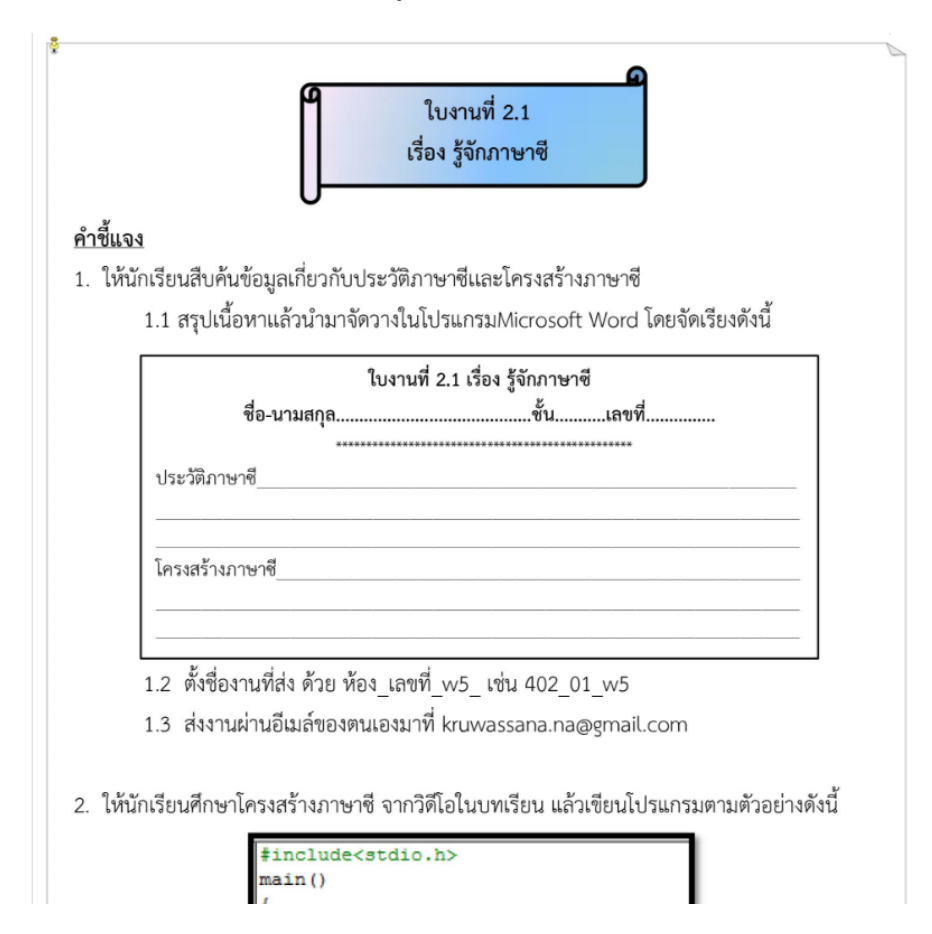

เมื่อนักเรียนทำใบงานเรียบร้อยแล้ว ในการส่งใบงาน ให้นักเรียนคลิกที่เมนู ใบงานที่ 2.1 ดังภาพ จะมีปุ่มให้นักเรียนกด **"เลือกไฟล์"** เมื่อเลือกไฟล์ได้แล้วให้กดปุ่ม **"อัพโหลดไฟล์นี้"** ไฟล์งานจะขึ้นมาแสดงดังภาพ

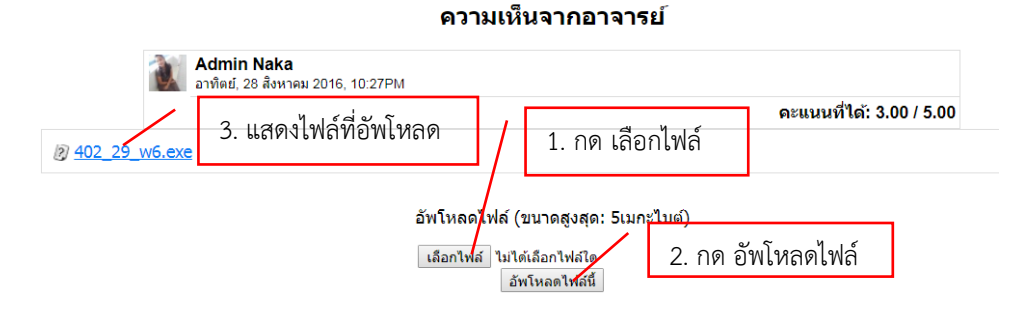

7. การทำแบบทดสอบหลังเรียน

ในแต่ละเรื่องย่อยจะมีแบบทดสอบหลังเรียนให้นักเรียนได้ทดสอบวัดความรู้ทุกครั้ง ให้ นักเรียนเลือกหัวข้อเมนู <u>ชุแบบทดสอบหลังเรียน เรื่อง รู้จักภาษาซ</u>ี

| <sup>8</sup> 🕞 รู้จักภาษาชี                        | 8 |
|----------------------------------------------------|---|
| อาจุดประสงศ์การเรียนรู้                            |   |
| 🔯 แบบทดสอบก่อนเรียน เรื่อง รู้จักภาษาซี            |   |
| <u>ฝ) ใบความรู้ที่ 2.1 เรื่อง รู้จักภาษาซี</u>     |   |
| <u> ดาวน์โหลดโปรแกรม DEV C</u>                     |   |
| 🛄 <u>วิธีการติดตั้ง DEV C</u>                      |   |
| 🛄 VDO เรื่อง การติดตั้ง DEV C++ และโครงสร้างภาษาซี |   |
| 🚘 <u>ห้องสนทนา</u>                                 |   |
| ใบงานที่ 2 1 เรื่อง รู้จักภาษาซี                   |   |
| 😰 แบบทดสอบหลังเรียน เรื่อง รู้จักภาษาซ้            |   |

แล้วทำการทดสอบเช่นเดียวกับ แบบทดสอบก่อนเรียน โดยให้นักเรียนอ่านคำชี้แจงการ

ทำแบบทดสอบ จากนั้นคลิกา์ ทำแบบทดสอบตอนนี้ เพื่อเริ่มทำข้อสอบ

| WWW.Kruwa                                                                  | INTERNAL SALAN AND AND AND AND AND AND AND AND AND A                                                                                                    |
|----------------------------------------------------------------------------|----------------------------------------------------------------------------------------------------|
|                                                                            | แบบทดสอบหลังเรียน เรื่อง รู้จักภาษาชี                                                                                                    |
| <u>ต่าว</u><br>1. น<br>2. ใ<br>3. เ<br>4. ค<br>5. ก<br>6. เ<br>7. เ<br>พดส | <u>แบบบหดสอบหลังเรียน เรื่อง รู้รักภาษาชี</u><br>G G G G G G G G<br>บับหดสอบฉบับนี้เป็นแบบทดสอบปรมัยชนิดเลือกดอบ 4 ตัวเลือก จำนวน 10 ข้อ<br>หักเรียนเลือกคำตอบที่ถูกต้องที่สุดพียงศำตอบเดียว<br>กลาที่ใช้ในการทำแบบทดสอบ 10 นาที<br>ะแนน 10 ตะแนน<br>ญั่น"ทำแบบทดสอบ" เมื่อต้องการเริ่มทำแบบทดสอบ<br>ว็อนักเรียนหาแบบทดสอบ" เมื่อต้องการเริ่มทำแบบทดสอบ<br>ว็อนักเรียนหาแบบทดสอบ" เมื่อต้องการเริ่มทำแบบทดสอบ<br>ว็อนักเรียนหาแบบทดสอบ" เมื่อต้องการเริ่มทำแบบทดสอบ<br>เอนโตอีก 1 ตรั้ง<br>G G G G G G G |
|                                                                            | จำนวนครั้งที่ให้ตอบ∴ 2                                                                                                    |
|                                                                            | วิธีตัดเกรด: คะแนนสูงสุด                                                                                                    |
|                                                                            | คุณมีเวลา 10 นาที                                                                                                    |
|                                                                            | ทำแบบทดสอบได้: ศุกร์, 27 พฤษภาคม 2016, 11:15AM                                                                                                    |
|                                                                            | ทำแบบทดสอบตอบนี้                                                                                                    |

การทำแบบทดสอบหลังเรียน ทำเหมือนกับการทำแบบทดสอบก่อนเรียน

|               |                      |                         | แบบทดสอบหลังเรียน เรื่อง รู้จักภาษาชี - ครั้ง 1 |  |  |  |  |
|---------------|----------------------|-------------------------|-------------------------------------------------|--|--|--|--|
| มเวลา<br>9:44 | <b>1</b><br>ดะแนน: 1 | ใครคือผู้ที่พัฒนาภาษาขึ |                                                 |  |  |  |  |
|               |                      | เลือกค่าตอบเดียว        | 1. Blaise Pascal                                |  |  |  |  |
|               |                      |                         | <ul> <li>2. Dennis M. Ritchie</li> </ul>        |  |  |  |  |
|               |                      |                         | <ul> <li>3. Brian W. Kernighan</li> </ul>       |  |  |  |  |
|               |                      |                         | <ul> <li>4. Mark Zuckerberg</li> </ul>          |  |  |  |  |
|               | <b>2</b><br>ຄະແນນ: 1 | ข้อใดคือโปรแ            | กรมที่ใช่ในการเขียนโปรแกรมภาษาชื                |  |  |  |  |
|               |                      | เลือกค่าตอบเดียา        | 0 1. Dev C++                                    |  |  |  |  |
|               |                      |                         | 2. Internet Explorer                            |  |  |  |  |
|               |                      |                         | 3. Microsoft Office C++                         |  |  |  |  |
|               |                      |                         | 4. Microsoft Windows Logo                       |  |  |  |  |
|               | 3<br>คะแบบ: 1        | ภาษาซีเป็น <i>ร</i>     | าษาระดับใด                                      |  |  |  |  |
|               |                      |                         | 🔘 1 ภาษาระดับส่า                                |  |  |  |  |
|               |                      | เลอกคาตอบเดยว           | 0 2 ภาพาระดับคลาง                               |  |  |  |  |
|               |                      |                         | 🦳 3 ภาษาระดำเสง                                 |  |  |  |  |
|               |                      |                         |                                                 |  |  |  |  |

ซึ่งแบบทดสอบหลังเรียนระบบจะอนุญาตให้นักเรียนทำแบบทดสอบซ้ำได้อีก 1 ครั้ง ในกรณีที่นักเรียนทำแบบทดสอบไม่ผ่านเกณฑ์ ซึ่งให้นักเรียนกลับไปศึกษาบทเรียนก่อนแล้วกลับมา

สอบใหม่ได้โดยคลิกที่ ท<sub>ำแบบทดสอบใหม่</sub>

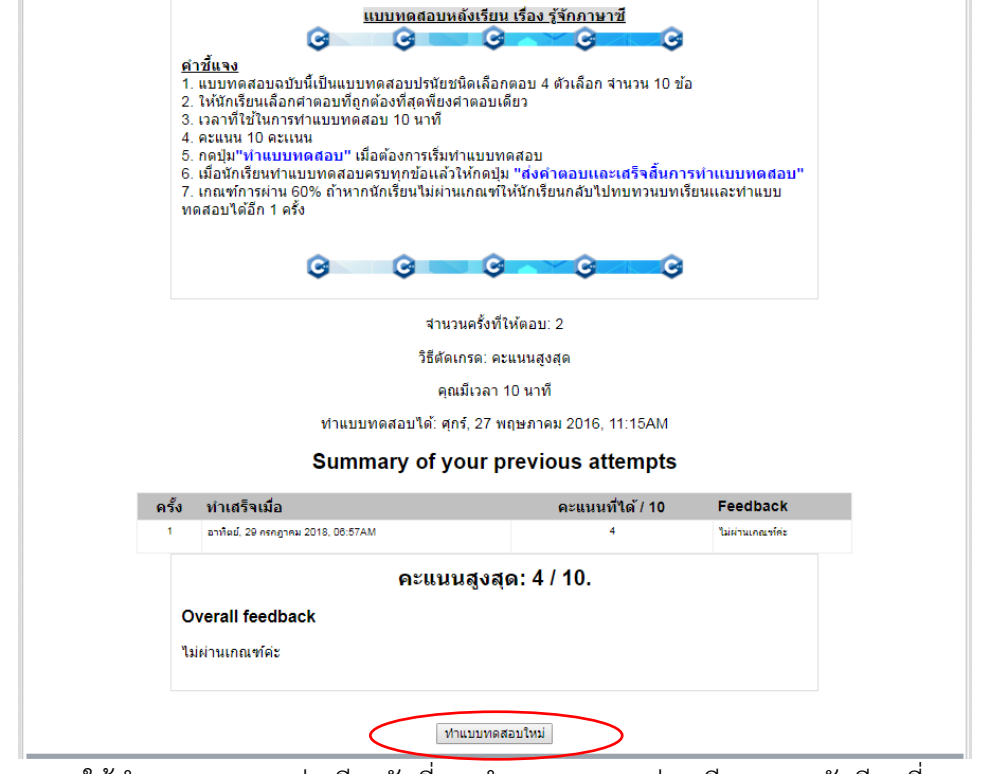

ให้ทำแบบทดสอบเช่นเดียวกับที่เคยทำแบบทดสอบก่อนเรียนและหลังเรียนที่เคยสอบ

มาแล้ว

้คู่มือการใช้งานบทเรียนบนเว็บช่วยสอน kruwassana.com : การเขียนโปรแกรมภาษาซี | 23

8. การนำเสนอชิ้นงาน

การนำเสนอชิ้นงาน เป็นการให้นักเรียนทำงานร่วมกันและนำเสนอชิ้นงานร่วมกันผ่าน กระดานสนทนา ซึ่งจะมีกิจกรรมนี้ในหัวข้อเรื่อง การนำเสนอชิ้นงานเมนู *๑ สร้างกลุ่มและน่าเสนอขึ้นงาน* 

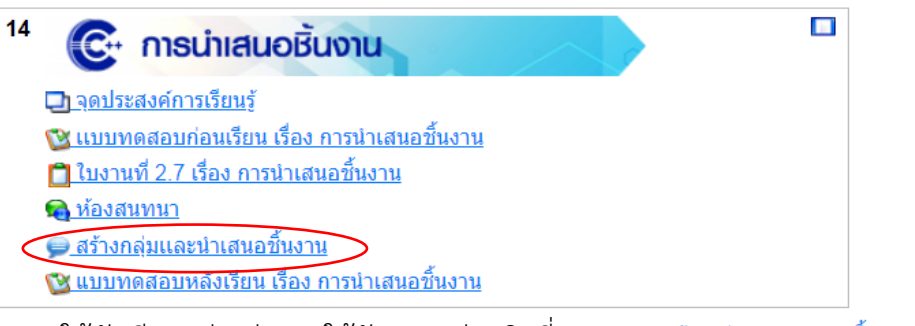

8.1 ให้นักเรียนแบ่งกลุ่มและให้ตัวแทนกลุ่มคลิกที่เมนู <del>ติสร้างกลุ่มและนำเสนอขึ้นงาน</del> จะได้หน้าจอดังภาพ จากนั้นให้คลิกที่ปุ่ม <u>ตั้งกระท</u>ู้

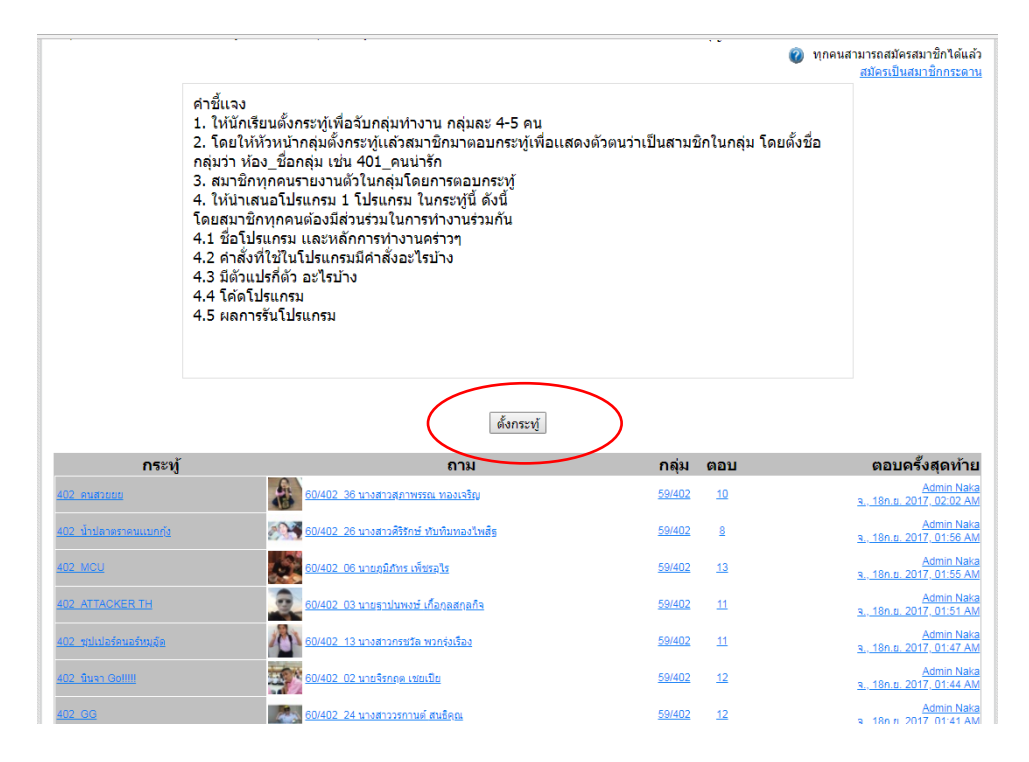

| กระทู้ใหม่ |                            |                                                           |
|------------|----------------------------|-----------------------------------------------------------|
|            | หัวข้อ*                    | ต้องการ                                                   |
|            |                            |                                                           |
|            | ข้อความ* 🥝                 |                                                           |
|            |                            |                                                           |
|            | Trebuchet T 1 (            | (8 pt)▼│   ▼│ภาษา▼│₿ℤฃ姕│┶☆★│@│००<br>たたたたたし」▼☆☆♥□□□@☆₽│∧♪₫ |
|            | ==== 111                   |                                                           |
|            |                            |                                                           |
|            |                            |                                                           |
|            |                            |                                                           |
|            |                            |                                                           |
|            |                            |                                                           |
|            |                            |                                                           |
|            |                            |                                                           |
|            |                            |                                                           |
|            |                            |                                                           |
|            |                            |                                                           |
|            |                            |                                                           |
|            |                            |                                                           |
|            |                            |                                                           |
|            |                            |                                                           |
|            | path:                      |                                                           |
|            | (? ====                    |                                                           |
|            | saluana 🦚                  | ိုးဂိုက်ရ HTMI                                            |
|            | งมแบบ 🕡<br>การเป็นสมาชิก 🙉 | ต้องสำเนาโพสต์ในกระท์นี้ทางอิเมอ. ▼                       |
| แนบไฟส     | ล์ (ขนาดสูงสุด: 500กิโล    | เลือกไฟล์ ไม่ได้เลือกไฟล์ใด                               |
|            | ັ ້ຳໃນຕົ) 🥝                |                                                           |
|            | กลุ่ม                      | 59/402                                                    |
|            |                            |                                                           |

8.2 ให้นักเรียนแต่ละกลุ่มตั้งกระทู้ โดยการใส่หัวข้อกระทู้ และข้อความ แล้วกดปุ่ม โพสต์องกระดานเสวนา

# จะได้ผลดังภาพ

| กระทั                          | ถาม                                        | กลุ่ม         | ตอบ       | ตอบครั้งสุดท้าย                                                         |
|--------------------------------|--------------------------------------------|---------------|-----------|-------------------------------------------------------------------------|
| กลุ่ม SKP น่ารัก               | <u>59/402_29 นางสาวมาริสา พันธัง</u>       | <u>59/402</u> | <u>0</u>  | <u>59/402_29 นางสาวมาริสา พันธัง</u><br><u>อ., 3ค.ศ. 2018, 06:00 PM</u> |
| 402 Hudjobb                    | 60/402_36 นางสาวสุภาพรรณ ทองเจริญ          | <u>59/402</u> | <u>10</u> | Admin Naka<br>3., 18n.s. 2017, 02:02 AM                                 |
| 402 น้ำปลาตราดนแบกกัง          | 🔊 80/402_26 นางสาวศิริรักษ์ ทับทิมทองไพสิส | <u>59/402</u> | 8         | <u>Admin Naka</u><br><u>э., 18ค.ย. 2017, 01:56 AM</u>                   |
| 402 MCU                        | 80/402_08 นายภูมิภัทร เพ็ชรอ <u>ไร</u>     | <u>59/402</u> | <u>13</u> | <u>Admin Naka</u><br><u>э., 18ค.ย. 2017, 01:55 AM</u>                   |
| 402 ATTACKER TH                | 60/402_03 นายสาปนทงษ์ เกือกูลสกุลกิจ       | 59/402        | <u>11</u> | Admin Naka<br>3., 18n.s. 2017, 01:51 AM                                 |
| <u>402 ซุปเปอร์คนอร์หมูอัต</u> | 80/402 13 นางสาวกรชวัล พวกรุ่งเรือง        | 59/402        | <u>11</u> | <u>Admin Naka</u><br><u>э., 18ค.ย. 2017, 01:47 AM</u>                   |
| 402 นินจา Go!!!!!              | 8 <u>0/402_02 นายจิรกฤด เช่ยเป็ย</u>       | 59/402        | <u>12</u> | <u>Admin Naka</u><br><u>a., 18n.s. 2017, 01:44 AM</u>                   |
| <u>402 GG</u>                  | 60/402 24 นางสาววรกานต์ สนธิคุณ            | 59/402        | <u>12</u> | <u>Admin Naka</u><br><u>a., 18n.s. 2017, 01:41 AM</u>                   |
| 402 <u>ขมวนการ 5 ส</u> ี       | 60/402 19 นางสาวชุติภา ประสิทธิ์           | <u>59/402</u> | <u>12</u> | Admin Naka<br>a., 18n.e. 2017, 01:38 AM                                 |

8.3 การตอบกระทู้ของสมาชิกให้คลิกที่ ชื่อกระทู้จากนั้นให้สมาชิกกดปุ่ม ตอบ

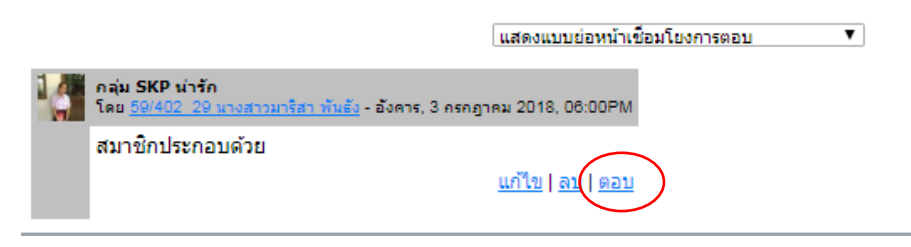

จากนั้นสมาชิกทำการกรอกข้อมูลหรือ รูปภาพ แล้วกดปุ่ม **โพสต์ลงกระดานเสวนา** 

| ห้วข้อ* ต                | อบ: กลุ่ม SKP น่ารัก               |                                |
|--------------------------|------------------------------------|--------------------------------|
| ข้อความ* 🥝               |                                    |                                |
|                          |                                    |                                |
| Trebuchet V 1 (8 pt      |                                    | f ™ ×  @  ∾ ભ<br> @ © ₽  ∧  ₪  |
| =====                    | E & #   4 @   - 0 = @ @ @   D   -  |                                |
|                          |                                    |                                |
|                          |                                    |                                |
|                          |                                    |                                |
|                          |                                    |                                |
|                          |                                    |                                |
|                          |                                    |                                |
|                          |                                    |                                |
|                          |                                    |                                |
|                          |                                    |                                |
|                          |                                    |                                |
|                          |                                    |                                |
|                          |                                    |                                |
|                          |                                    |                                |
|                          |                                    |                                |
|                          |                                    |                                |
| path:                    |                                    |                                |
|                          |                                    |                                |
| siluun 💩                 | ใงปีคัด HTMI                       |                                |
| การเป็นสมาชิก 🙆          | ต้องสำเนาโพสต์ในกระท์นี้ทางอิเมล ▼ |                                |
| ไฟล์ (ขนาดสูงสด: 500กิโล | เลือกไฟล์ ไม่ได้เลือกไฟล์ใด        |                                |
| ັ ້ຳໃນຕ໌) 🧭              |                                    |                                |
| กลุ่ม                    | 59/402                             |                                |
|                          |                                    |                                |
| $\langle$                | โพสต์ลงกระดานเสวนา                 | بالاسلم ;                      |
|                          |                                    | คุณตองกรอกข่อมูลในชองที่ขึ้น * |

9. การทำแบบทดสอบหลังเรียน

เมื่อนักเรียนเรียนครบทุกบทเรียนแล้ว ให้นักเรียนทำแบบทดสอบหลังเรียน ซึ่งทำ เช่นเดียวกับการทำแบบทดสอบก่อนเรียน โดยคลิกที่เมนู <u>ชุแบบทดสอบหลังเรียน เรื่อง การเขียนโปรแกรมภาษาซ</u>ึ

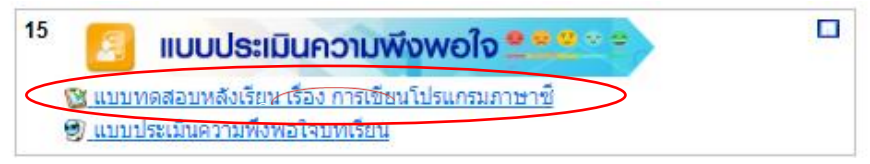

# 10. การทำแบบประเมินความพึงพอใจบทเรียน

เมื่อนักเรียนเรียนครบทุกเรื่องแล้ว ให้นักเรียนทำแบบประเมินความพึงพอใจที่มีต่อ บทเรียนบนเว็บช่วยสอนตามรูปแบบการสอนแบบสืบเสาะหาความรู้ (5Es) เรื่องการเขียนโปรแกรม ภาษาซี ของนักเรียนระดับชั้นมัธยมศึกษาปีที่ 4 โดยคลิกที่ 🛯 <u>แบบประเมินความพึงพอใจบทเรียน</u>

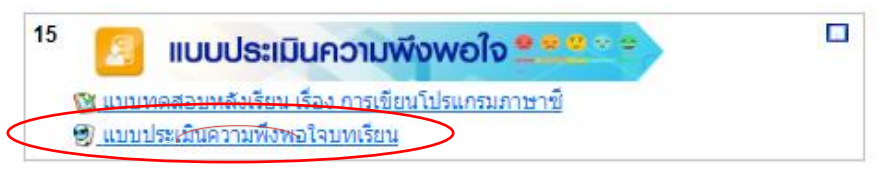

# ได้หน้าจอแบบประเมินความพึงพอใจดังภาพ

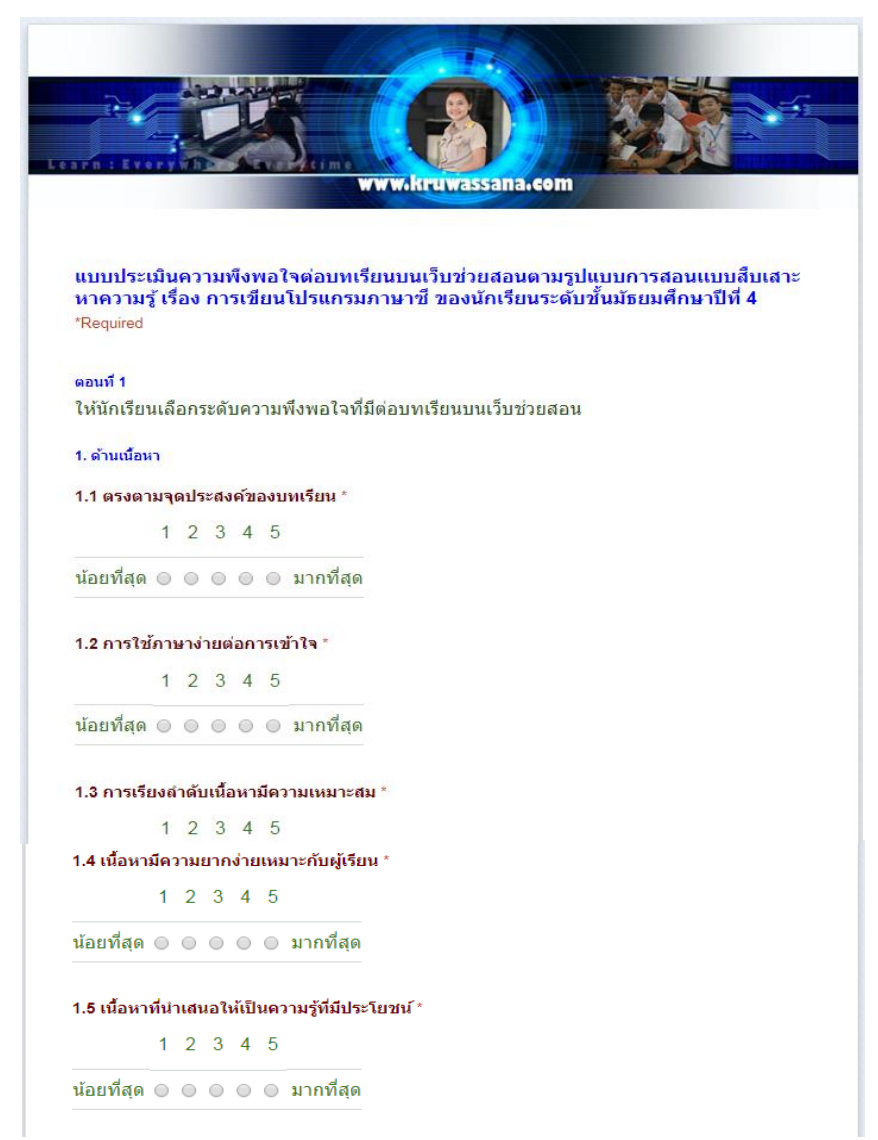

```
2. ด้านการออกแบบ
2.1 เว็บเพจสวยงาม น่าสนใจ *
        1 2 3 4 5
น้อยที่สุด 🔘 🔘 🔘 🔘 มากที่สุด
2.2 สีของตัวอักษร อ่านง่าย สบายตา ชัดเจน *
        1 2 3 4 5
น้อยที่สุด 🔘 🔘 🔘 🔘 มากที่สุด
2.3 รูปแบบและขนาดของตัวอักษรมีความเหมาะสม *
        1 2 3 4 5
น้อยที่สุด 🔘 🔘 🔘 🔘 มากที่สุด
2.4 ภาพ/วิดีโอ ที่ใช้ประกอบเหมาะสมชัดเจน *
        1 2 3 4 5
น้อยที่สุด 🔘 🔘 🔘 🔘 มากที่สุด
2.5 การเชื่อมโยงเนื้อหาภายในบทเรียนมีความเหมาะสม *
        1 2 3 4 5
น้อยที่สด 🔿 🔿 🔿 🔿 มากที่สด
3. รูปแบบการนำเสนอ
3.1 การนำเสนอบทเรียนมีความน่าสนใจ *
       1 2 3 4 5
น้อยที่สด 🔿 🔿 🔿 🔿 มากที่สด
3.2 นำเสนอบทเรียนได้อย่างชัดเจนและเข้าใจง่าย *
        1 2 3 4 5
น้อยที่สุด 🔘 🔘 🔘 🔘 มากที่สุด
3.3 เปิดโอกาสให้นักเรียนมีส่วนร่วมและทำกิจกรรมในบทเรียนร่วมกัน *
        1 2 3 4 5
น้อยที่สุด 🔘 🔘 🔘 🔘 มากที่สุด
3.4 สามารถเลือกบทเรียนได้ตามความต้องการ *
        1 2 3 4 5
น้อยที่สุด 🔘 🔘 🔘 🔘 มากที่สุด
3.5 ทราบผลการเรียนได้ในทันที *
        1 2 3 4 5
น้อยที่สุด 🔘 🔘 🔘 🔘 มากที่สุด
```

คู่มือการใช้งานบทเรียนบนเว็บช่วยสอน kruwassana.com : การเขียนโปรแกรมภาษาซี | 28

|             | 1    | 2          | 3          | 4     | 5          |              |
|-------------|------|------------|------------|-------|------------|--------------|
| น้อยที่สุด  | 0    | 0          | 0          | 0     | 0          | มากที่สุด    |
| 4.2 มีแหล่ง | เรีย | บนรู้      | ที่ห       | ลาก   | หลา        | เยในบทเรีย   |
|             | 1    | 2          | 3          | 4     | 5          |              |
| น้อยที่สุด  | 0    |            | 0          |       |            | มากที่สุด    |
| 4.3 สามาระ  | ลทำ  | างา        | นแส        | าะส่ง | งาา        | เตามที่ได้รั |
|             | 1    | 2          | 3          | 4     | 5          |              |
| น้อยที่สุด  | 0    | $\bigcirc$ | $\bigcirc$ |       | $\bigcirc$ | มากที่สุด    |
| 4.4 สามาร   | ຄທີ  | ឲាទ់ខ      | อสือ       | สาร   | กับเ       | พื่อนร่วมกับ |
|             | 1    | 2          | 3          | 4     | 5          |              |
| น้อยที่สุด  | 0    | 0          | 0          | 0     | 0          | มากที่สุด    |
| 4.5 สามาระ  | ถนำ  | าเสา       | นอข์       | ในงา  | านผ่       | านกระดาน     |
|             | 1    | 2          | 3          | 4     | 5          |              |
| บ้อยที่สด   |      |            |            |       |            | มากที่สด     |

ให้นักเรียนทำแบบประเมินความพึงพอใจ ตอนที่ 1 จนครบทั้ง 4 หัวข้อ แล้วกดปุ่ม <sup>continue</sup> เพื่อไปทำแบบประเมินตอนที่ 2 ข้อเสนอแนะ และเมื่อนักเรียนกรอกข้อมูลข้อเสนอแนะเรียบร้อยแล้ว ให้นักเรียนกดปุ่ม **submit** 

| €¢                           |                                |                            |                                  |                         |                          |                      |
|------------------------------|--------------------------------|----------------------------|----------------------------------|-------------------------|--------------------------|----------------------|
| arn : Ever                   | Contraction of the second      | Vicinie<br>WWW             | kruwassana                       | com                     |                          |                      |
|                              |                                |                            |                                  |                         |                          |                      |
| แบบประเม็<br>หาความรู้       | นความพึงพอใ<br>เรื่อง การเขียน | จต่อบทเรียนบ<br>โปรแกรมภาษ | นเว็บช่วยสอนเ<br>าชี ของนักเรียเ | ามรูปแบบ<br>เระดับชั้นม | เการสอนแบ<br>เ้ธยมศึกษาข | บบสึบเสาะ<br>ปีที่ 4 |
|                              | one is sound to                |                            |                                  |                         |                          |                      |
|                              |                                |                            |                                  |                         |                          |                      |
| ดอนที่ 2 ข้อเส<br>ข้อเสนอแนะ | นอแนะ<br>อีนา                  |                            |                                  |                         |                          |                      |
| ดอนที่ 2 ช้อเส<br>ข้อเสนอแนะ | นอแนะ<br>อึนๆ                  |                            |                                  |                         |                          |                      |
| ดอนที่ 2 ข้อเส<br>ข้อเสนอแนะ | นอเเนะ<br>อึนๅ                 |                            |                                  |                         |                          |                      |
| ดอนที่ 2 ช้อเส<br>ข้อเสนอแนะ | นอแนะ<br>อื่นๆ                 |                            |                                  |                         |                          |                      |
| ดอนที่ 2 ช้อเส<br>ข้อเสนอแนะ | นอแนะ<br>อื่นๆ                 |                            |                                  |                         |                          |                      |

จากนั้นระบบจะแสดงข้อความว่านักเรียนส่งแบบประเมินความพึงพอใจเรียนร้อยแล้ว

ดังภาพ

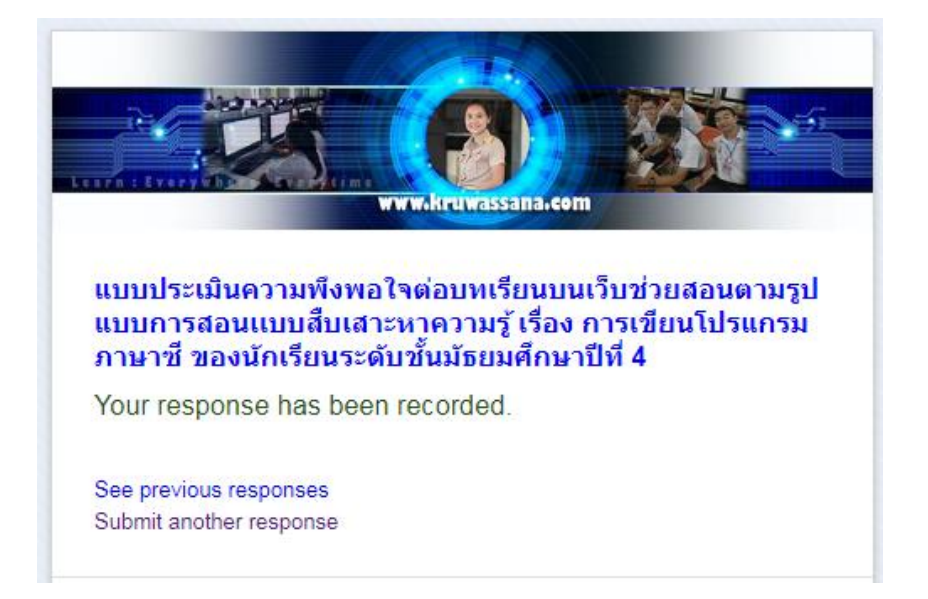

### 🖎 การดูผลการเรียนของนักเรียน

นักเรียนสามารถดูผลการเรียนของนักเรียนเองได้โดยดูที่เมนู การจัดการระบบ/คะแนนทั้งหมด

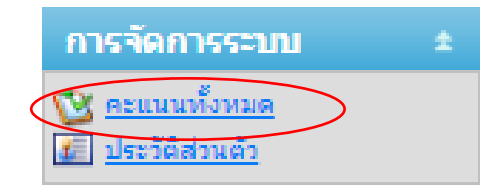

ระบบจะแสดงหน้าจอการแสดงผล ดังภาพ

| ขึ้นงาน                                          | คะแนนที่ได้ | Range      | Percentage | Feedback |
|--------------------------------------------------|-------------|------------|------------|----------|
| ј การเขียนโปรแกรมคอมพิวเตอร์ (ง30205) ม.4        |             |            |            |          |
| 📋 <u>ส่งใบงานที่ 1</u>                           | 5.00        | 0.00-5.00  | 100.00 %   |          |
| 🕲 แบบทดสอบที่ 1                                  | 9.00        | 0.00-10.00 | 90.00 %    |          |
| ส่งใบงานที่ 2                                    | 5.00        | 0.00-5.00  | 100.00 %   |          |
| 📋 <u>ส่งใบงานที่ 3 โฟลชาร์ต</u>                  | 5.00        | 0.00-5.00  | 100.00 %   |          |
| 📋 ส่งใบงานที่ 4 โฟลชาร์ดแบบทางเลือก              | 5.00        | 0.00-5.00  | 100.00 %   |          |
| 🕲 แบบทดสอบที่ 3                                  | 6.00        | 0.00-10.00 | 60.00 %    |          |
| 📴 <u>แบบทดสอบที่ 6 เรื่อง รู้จักภาษาซ</u> ี      | 9.00        | 0.00-10.00 | 90.00 %    |          |
| 📋 <u>ใบงานที่ 2.1 เรื่อง รู้จักภาษาซ</u> ึ       | 5.00        | 0.00-5.00  | 100.00 %   |          |
| ใบงานที่ 2.2 เรื่อง การใช้ศาลังแสดงผลข้อมูล      | 9.00        | 0.00-10.00 | 90.00 %    | เก้าอี้  |
| 📋 แบบทดสอบที่ 5                                  | 6.00        | 0.00-10.00 | 60.00 %    |          |
| 📋 ใบงานที่ 2.3 เรื่อง การใช้รหัสรูปแบบข้อมูล     | 4.00        | 0.00-5.00  | 80.00 %    | 1        |
| 😰 แบบทดสอบที่ 8 เรื่อง การใช้รหัสรูปแบบข้อมูล    | 9.00        | 0.00-10.00 | 90.00 %    |          |
| 📋 <u>ใบงานที่ 2.4 เรื่อง การประกาศตัวแปร</u>     | 5.00        | 0.00-5.00  | 100.00 %   |          |
| คะแนนสอบหน่วยที่ 1                               | 15.00       | 0.00-20.00 | 75.00 %    |          |
| 💕 แบบทดสอบช่อมหน่วยที่ 1                         | -           | 0.00-20.00 | -          |          |
| 📋 ส่งงาน w10 โปรแกรมบวกเลขสองจำนวน               | 5.00        | 0.00-5.00  | 100.00 %   |          |
| 🗋 ส่งงาน w11 โปรแกรมหาพื้นที่รูปวงกลม            | 3.00        | 0.00-5.00  | 60.00 %    |          |
| 📋 <u>ส่งงาน w12 โปรแกรมหาพื้นที่รูปสามเหลียม</u> | 5.00        | 0.00-5.00  | 100.00 %   |          |
| 🔯 แบบทดสอบที่ 9 การประกาศด้วแปร                  | 8.75        | 0.00-10.00 | 87.50 %    |          |
| 📋 <u>ส่งงาน w13 โปรแกรมเสดงผลการเรียน</u>        | 5.00        | 0.00-5.00  | 100.00 %   |          |
| 📋 ส่งงาน w14 โปรแกรมศานวณราคาสินค้า              | 5.00        | 0.00-5.00  | 100.00 %   |          |

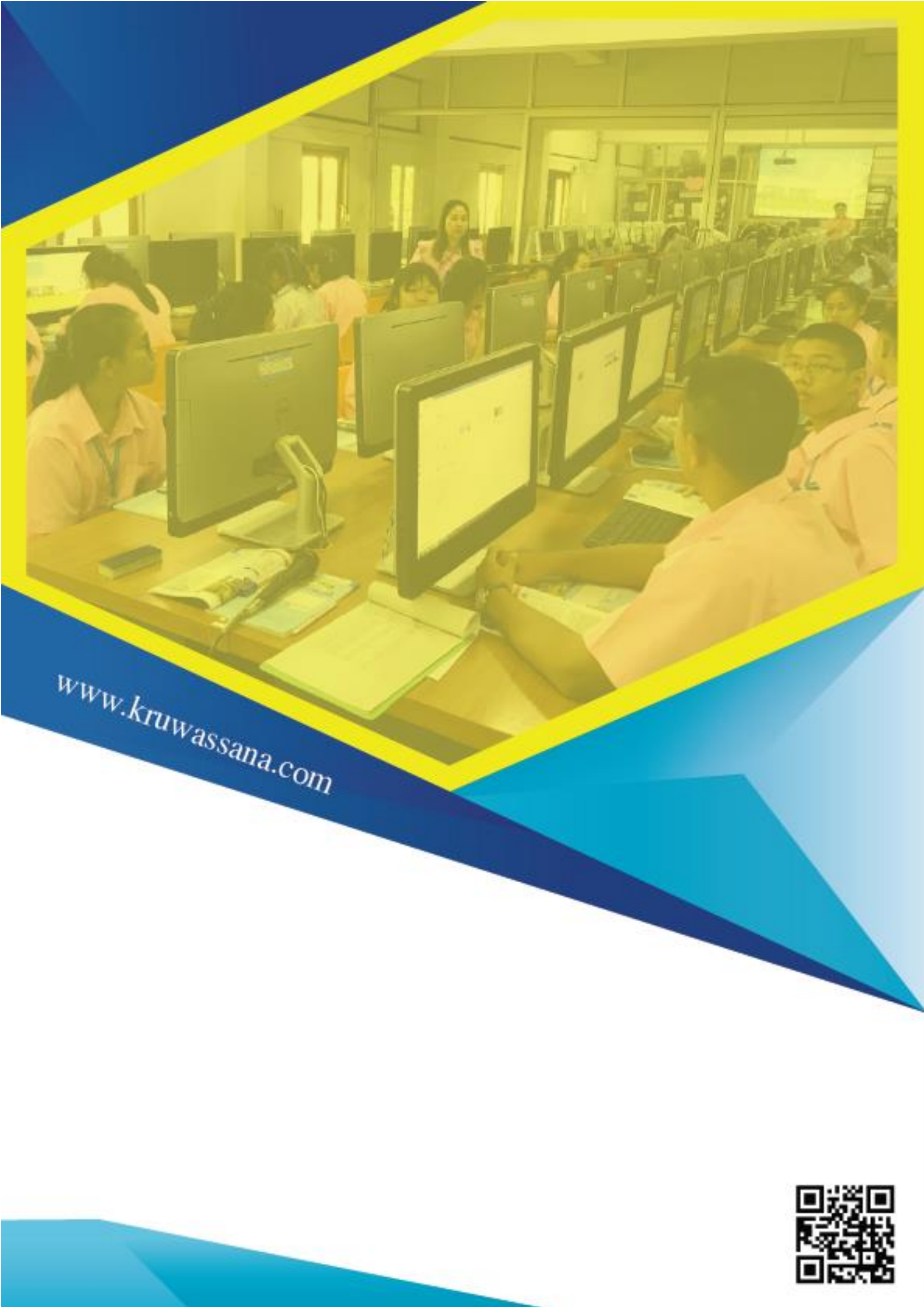